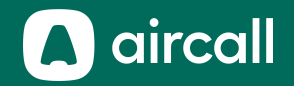

## Admin Onboarding Guide 🎸

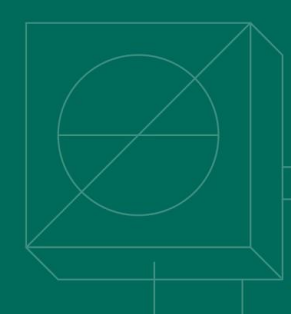

#### The phone system for modern business.

### **Table of Contents**

| 1. | Accessing the Dashboard3        |
|----|---------------------------------|
| 2. | Creating Numbers6               |
| 3. | Inviting Users & Creating Teams |
| 4. | Reading Analytics               |
| 5. | Activating Integrations46       |
| 6. | Managing your Account           |
| 7. | <u>Need Help?50</u>             |
| 8. | Index                           |

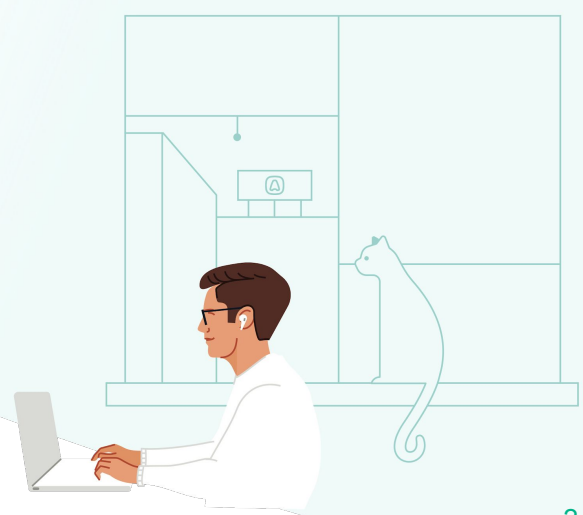

# Accessing the Dashboard

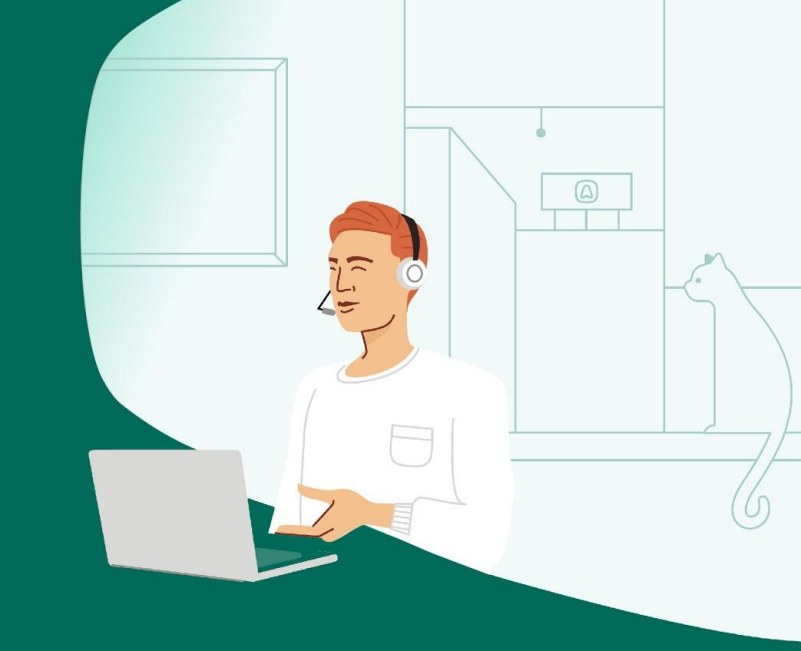

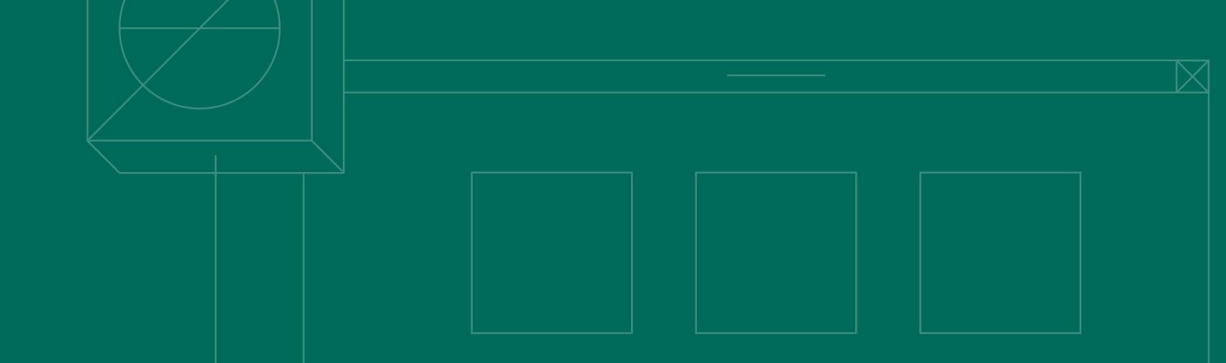

#### Dashboard-Sign In

Dashboard-Home Page

- Accept your invitation request sent by email and follow the link to create your password. (If you do not receive an email, please check your spam folder)
- 2. Go to dashboard-v2.aircall.io
- 3. Login with your professional email and password

| •     |                   |
|-------|-------------------|
| ines( | @aircall.io       |
|       | ••••••            |
|       | LOGIN             |
|       | Forgot password?  |
|       | Create an account |

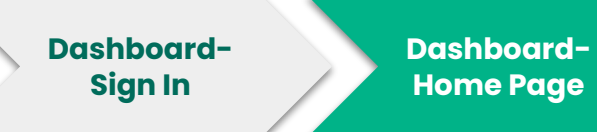

- 1. Dashboard sections
- 2. Overall performance graph
- 3. Total numbers on the account
- 4. Quick search bar
- 5. Total added users
- 6. Download the Aircall Apps
  - a. Desktop
  - b. <u>Click-to-Dial Extension</u>
  - c. Mobile
- 7. Logout from the session
- 8. Chat with Support

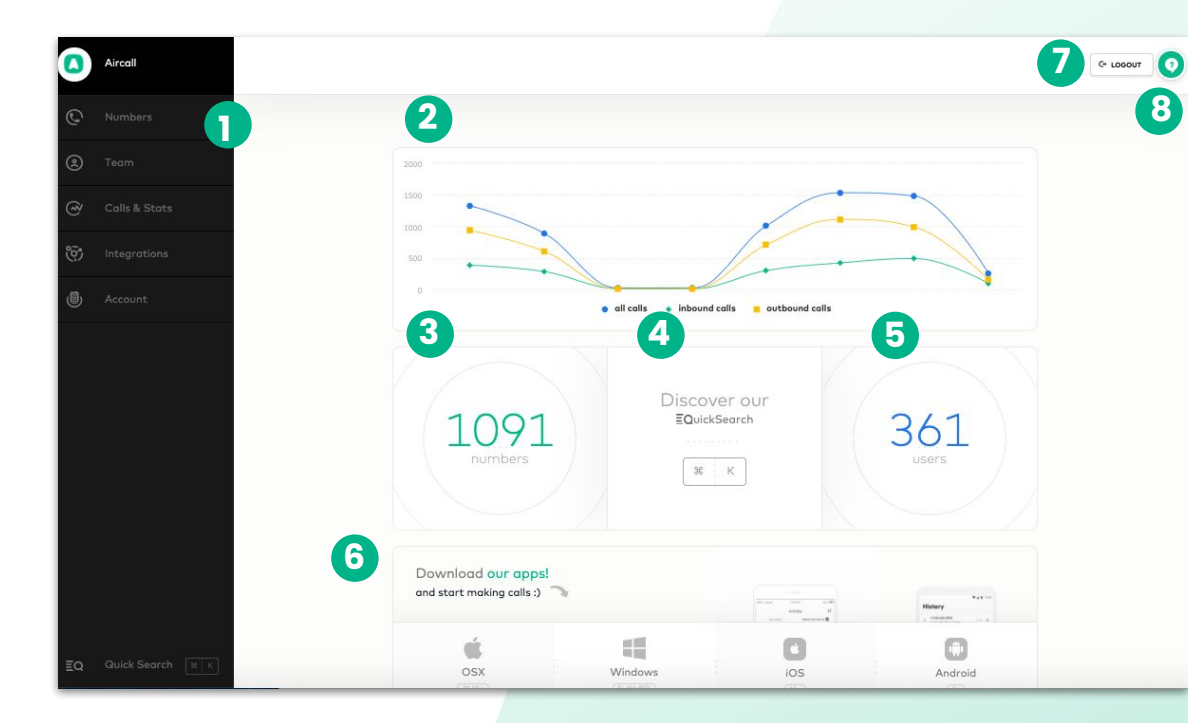

## **Creating Numbers**

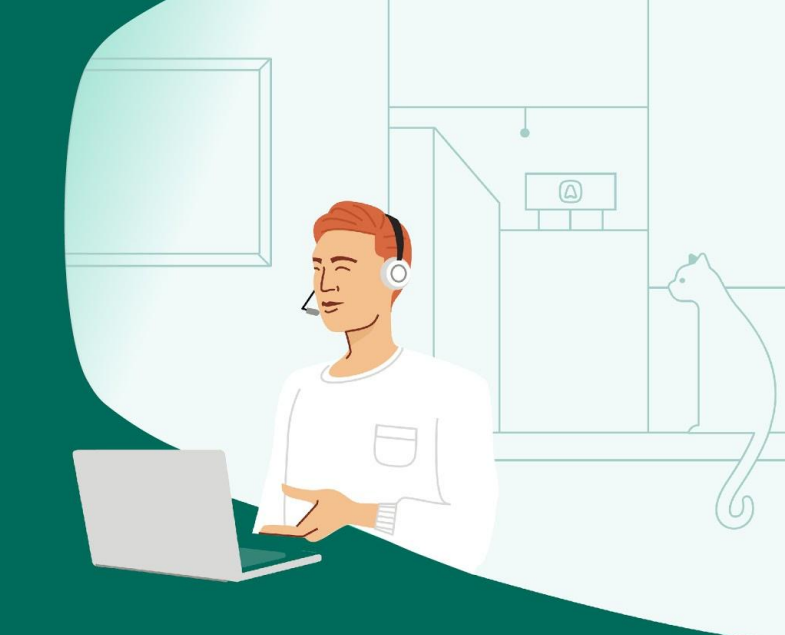

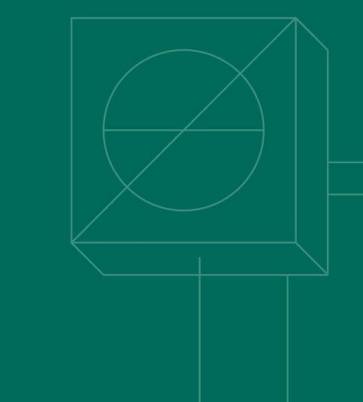

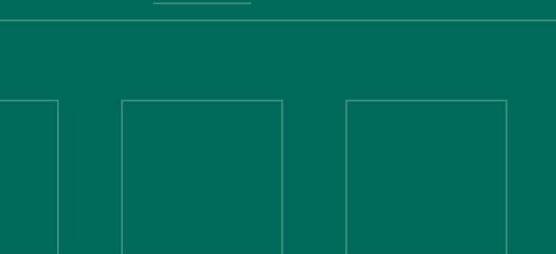

- 1. Number section
- 2. Numbers are grouped by country and listed in alphabetical order
- Number's status: 
   line is open
   line is closed
- 4. Click on a number to open settings
- 5. Number's details

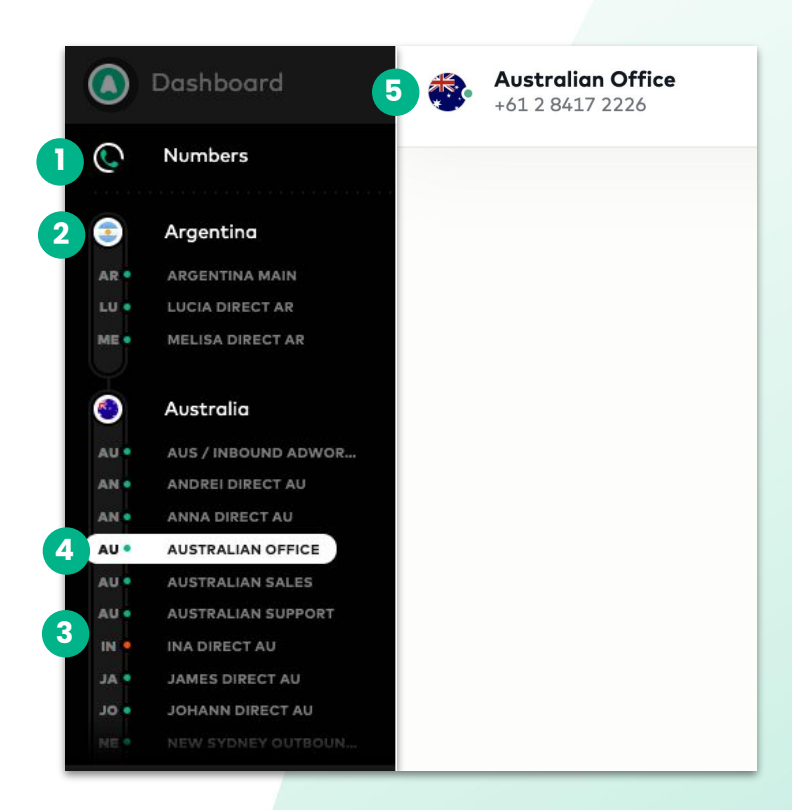

- 1. CLICK on Numbers on the left sidebar menu
- 2. On top left corner, CLICK on "Create Number"

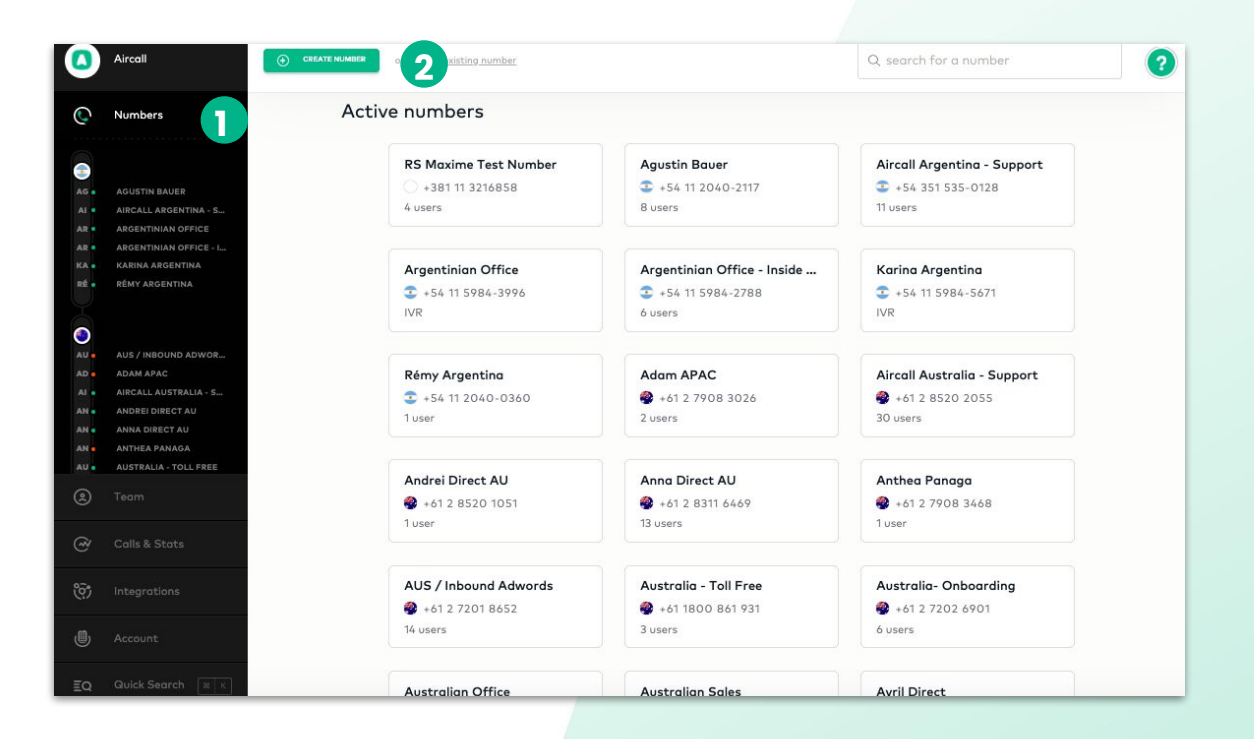

**DEFINE** what kind of number you will need:

- Classic number
- IVR

#### What kind of number do you need?

You can always change this later.

#### **Classic number**

Assigned users and teams will make and receive calls from that number.

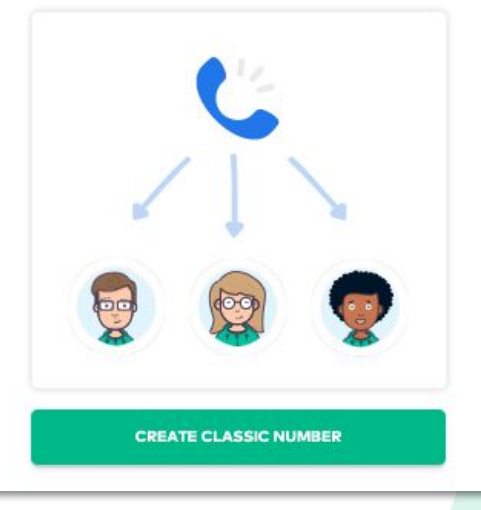

#### Interactive Voice Response (IVR)

Callers will reach a voice menu and choose among options through the keypad.

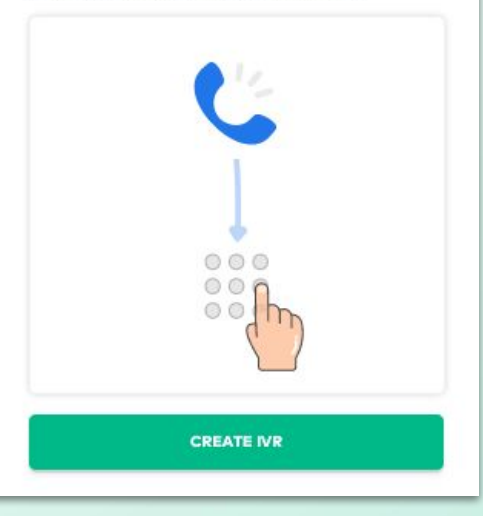

## Creating Numbers and Settings-Classic Number

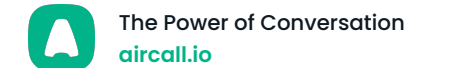

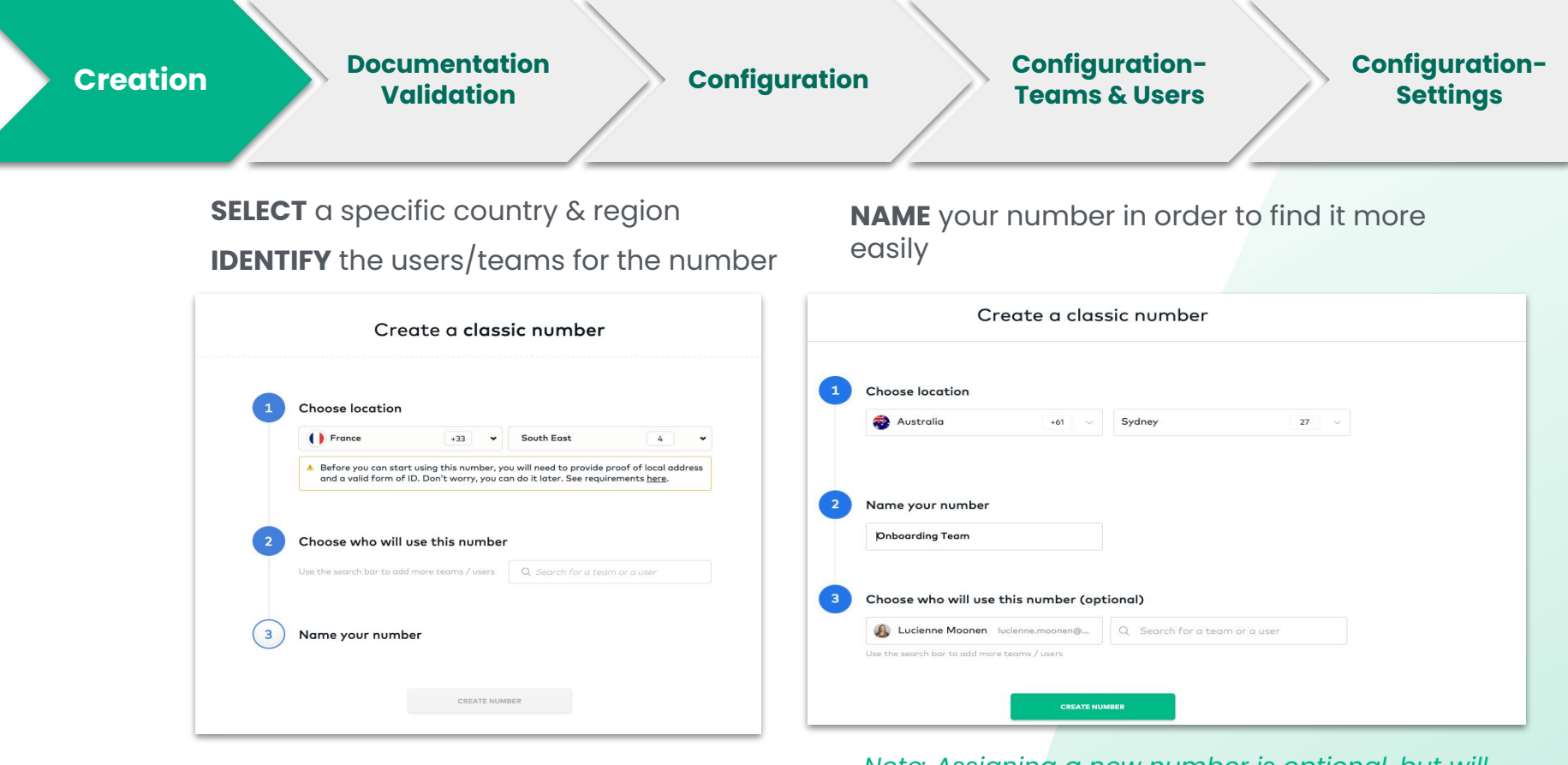

Note: Assigning a new number is optional, but will be necessary in order to make and receive calls.

11

Documentation Validation

Configuration

Configuration-Teams & Users Configuration-Settings

#### Your Number has been Created!

You can now use this number to make and receive calls. Check the configurations to discover powerful features Aircall has to offer.

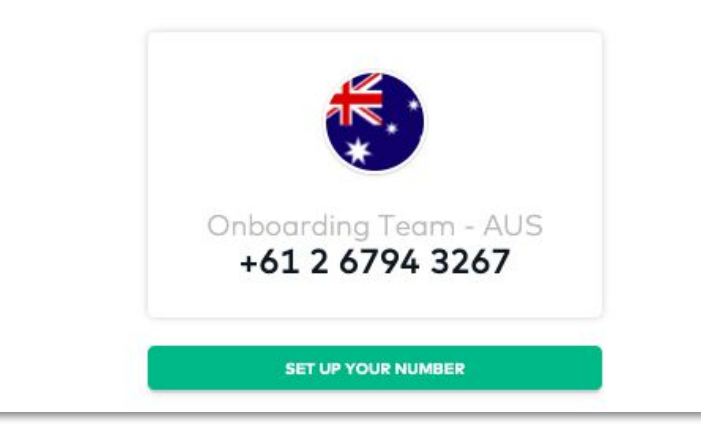

**READY** to set up your number

#### Almost there!

Your number has been created! Before you can start using it, please submit the necessary information.

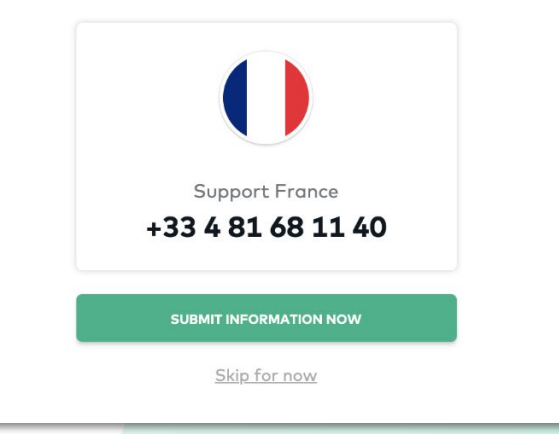

**EXTRA** information may be required for **certain** numbers to be operational

#### **Documentation Configuration-Configuration-**Creation Configuration Validation **Teams & Users Settings** 0 Q search for a number or port an existing number A few countries require Numbers extra **verification**, refer to Unverified numbers $\overline{\bullet}$ Argentina (i) You can start using these numbers once the legally required information has been verified. local regulators: proof of ID AIRCALL ARGENTINA - S... 2 Click here to submit the legally ARGENTINIAN OFFICE and/or proof of address Hannah SA equired information. ARGENTINIAN OFFICE - I... ♦ +27 10 500 9740 RÉMY ARGENTINA DÉ 1 user 1. List of numbers to verify, 0 Australia a red dot indicates that AUS / INBOUND ADWOR... Active numbers AIRCALL AUSTRALIA - S... AI . ALEX SYDNEY the number(s) are AMY AUSTRALIA DIRECT ... Aircall Argentina - Support Argentinian Office Argentinian Office - Inside ... ANDREI DIRECT AU +54 351 535-0128 +54 11 5984-3996 +54 11 5984-2788 pending ANNA DIRECT AU AN 21 users IVR 8 users documentation. Rémy Argentina Aircall Australia - Support Alex Sydney +54 11 2040-0360 🔹 +61 2 8520 2055 🔹 +61 3 8820 5301 2 users 15 users 10 users

Amy Australia Direct Line

4 +61 2 6515 2900

1 user

Andrei Direct AU

461 2 8520 1051

1 user

Anna Direct AU

5 users

461 2 8311 6469

 CLICK 

 to submit the legally required information.

ர

Documentation Validation

Configuration

Configuration-Teams & Users Configuration-Settings

**SELECT** the information you'd like to provide (either as a company or a company representative).

**COMPLETE** all of the information required in the form, **UPLOAD** your documents and select **SUBMIT**.

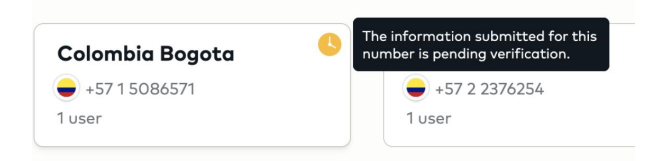

Once documents have been verified, you should receive a confirmation email and your number will become active.

| al details |
|------------|
|            |
| ion        |
|            |
|            |
|            |
|            |
|            |

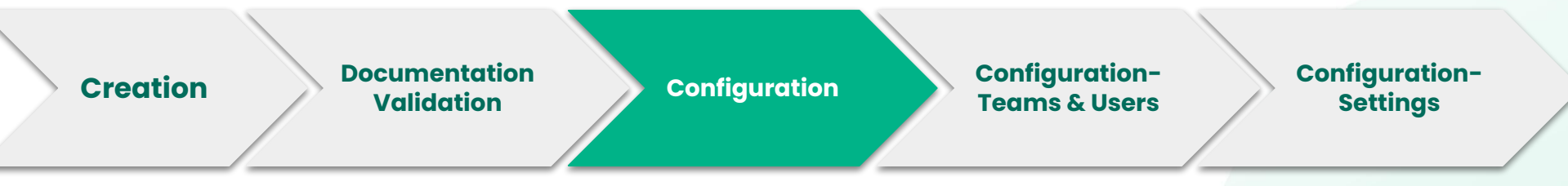

- 1. Numbers section
- 2. Number being viewed
- 3. Number details
- 4. Number assignment
- 5. Number Settings

(see options in the next slide)

6. Number call distribution

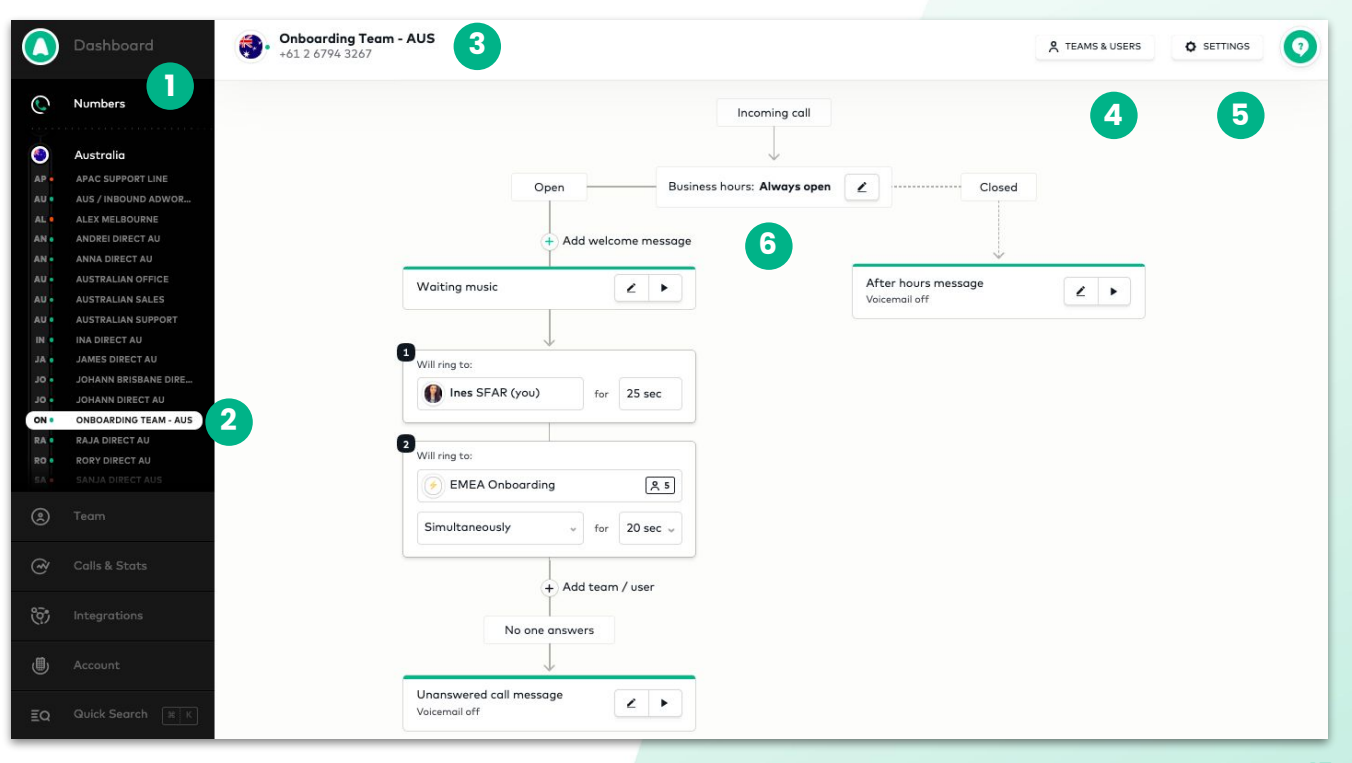

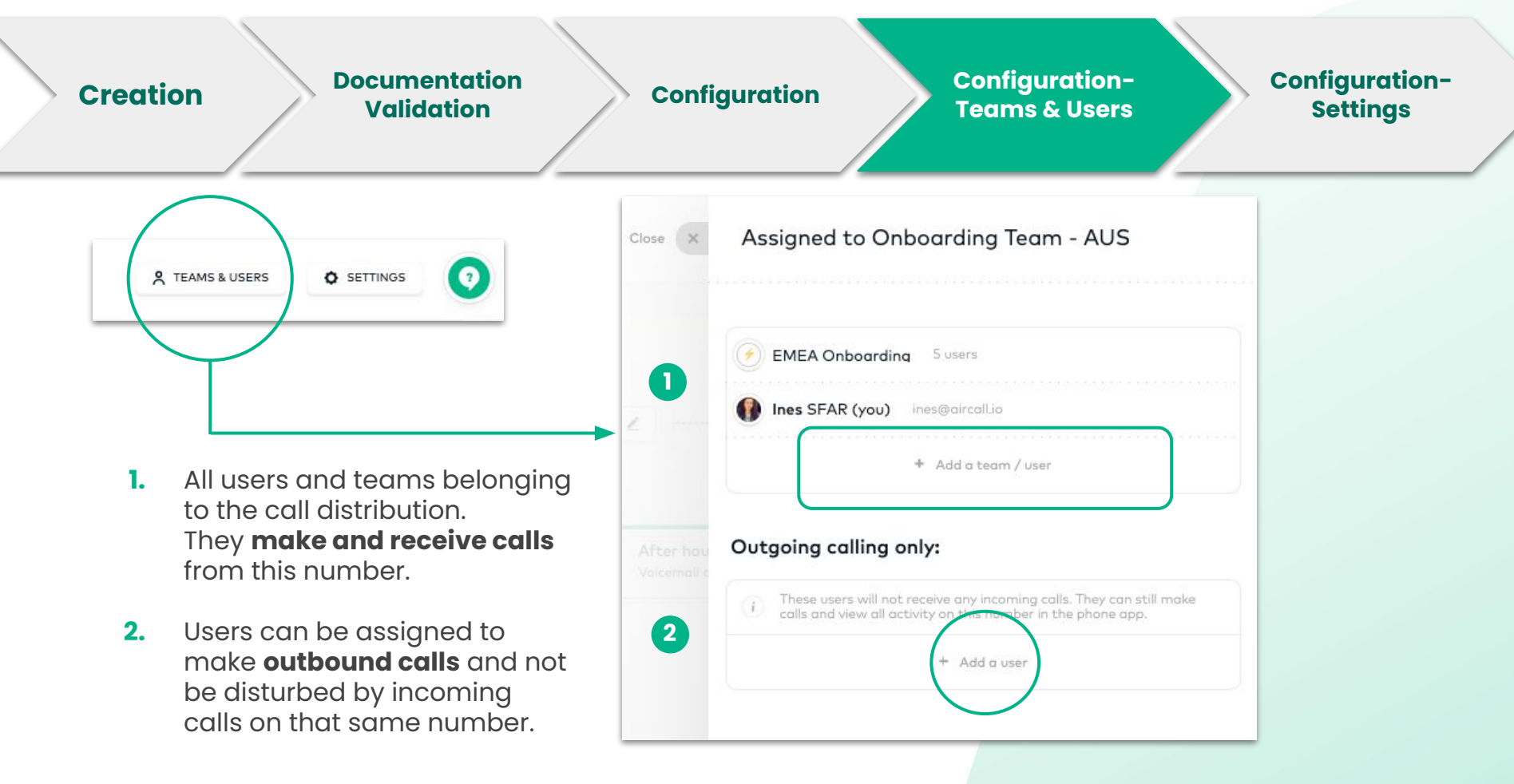

| Creation Documentation Validation                                           | Configuration-<br>Teams & Users Settings                                                               |
|-----------------------------------------------------------------------------|----------------------------------------------------------------------------------------------------|
|                                                                             | Settings for 🍓 +61 2 8520 1057                                                                         |
|                                                                             | General                                                                                                |
|                                                                             | Name: Australian Sales Type: Classic                                                                   |
| <ol> <li>CHANGE your number's name<br/>and/or its type.</li> </ol>          | Connected integrations                                                                                 |
| <ol> <li>View the full list of active and inactive integrations.</li> </ol> | This number is connected with the integrations below.                                                  |
| 3. <b>ASSIGN</b> the number to additional available integrations.           | <ul> <li>Front</li> <li>Salesforce (Business Team)</li> <li>Add this number to integrations</li> </ul> |

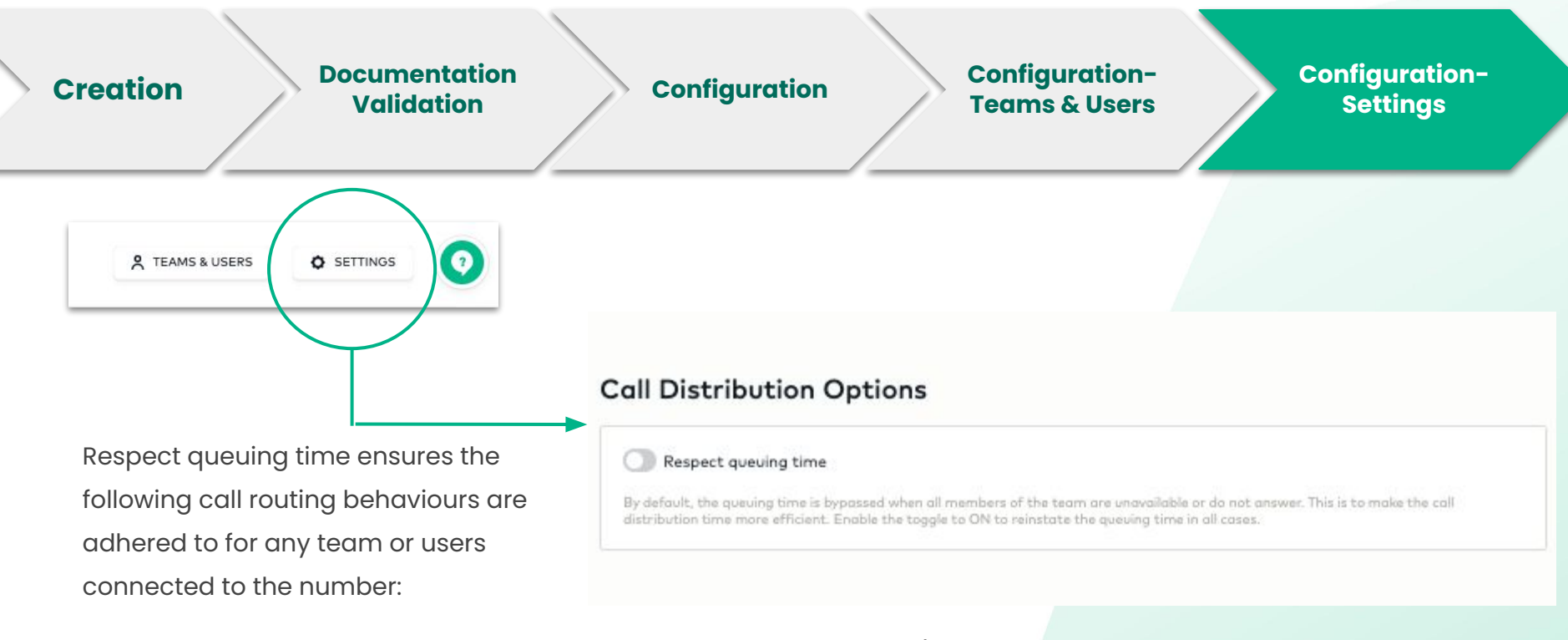

- 1. **ENABLED**: The call will continue to ring, even if all users/members in team are offline or in do not disturb mode.
- 2. **DISABLED**: The call will bypass the queuing time if all users or team members are offline or in "do not disturb" mode and will, instead, go straight to voicemail.

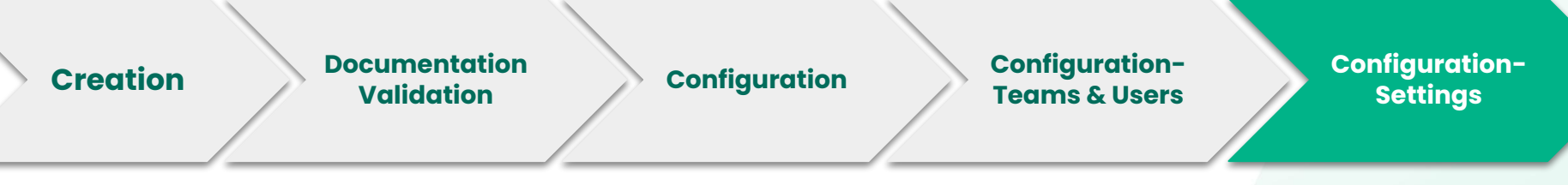

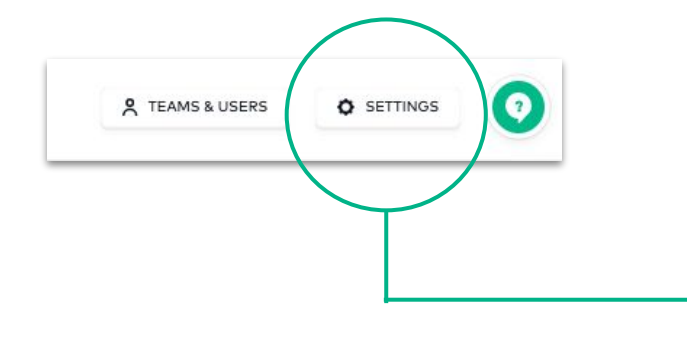

- 1. ACTIVATE automatic call recording
- 2. Give agents permission to stop the call recording, if necessary

| i    | Call recordings will be available to review and share in the Activity Feed on the Dashboard and in the phone app |
|------|----------------------------------------------------------------------------------------------------|
| Out  | going calls                                                                                                    |
| O    | Start recording automatically                                                                                    |
| O    | Allow the user to start/pause recording                                                                          |
| Inco | oming calls                                                                                                    |
| O    | Start recording automatically                                                                                    |
| 0    | Allow the user to start/pause recording                                                                          |
|      |                                                                                                    |

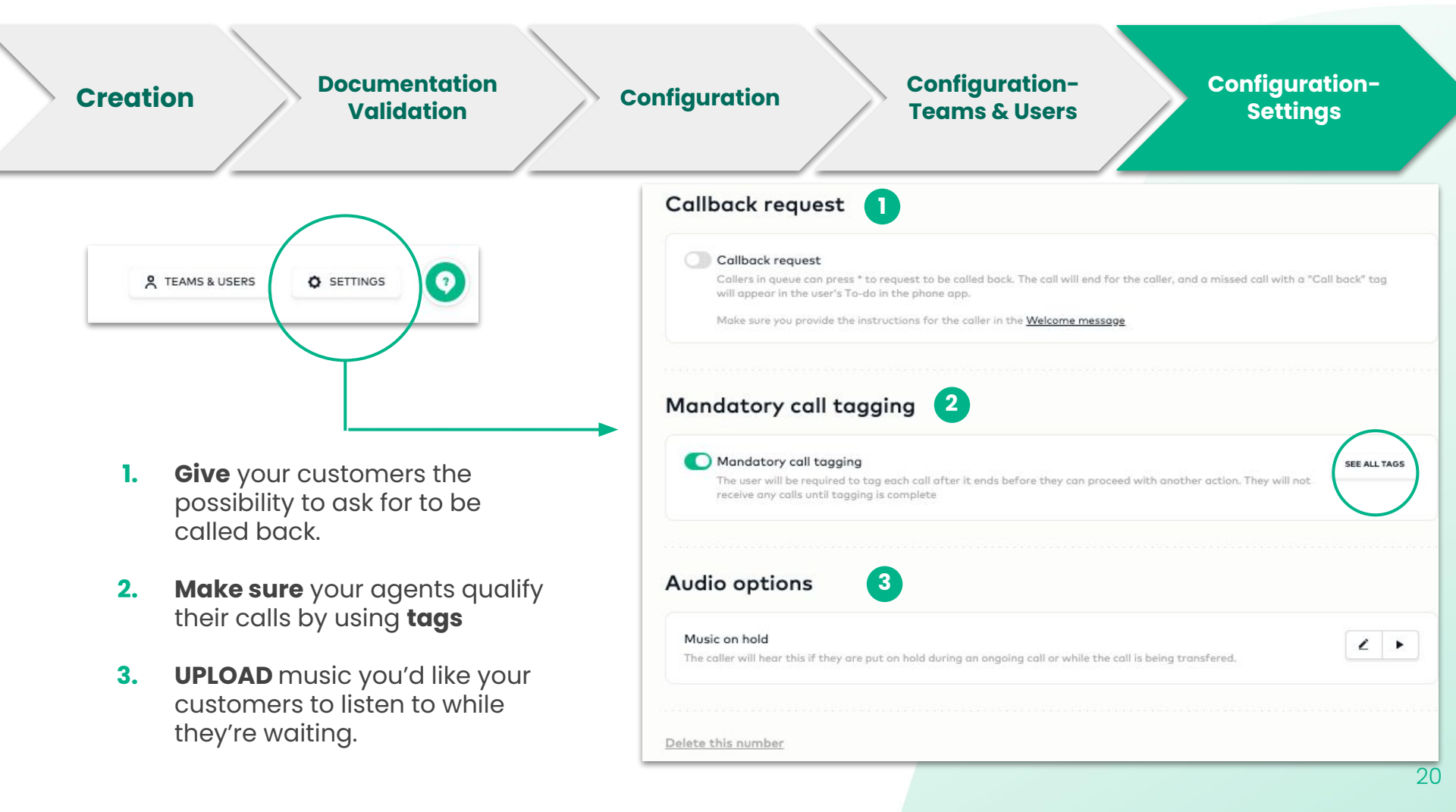

## Creating Numbers and Settings-An IVR Number

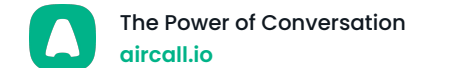

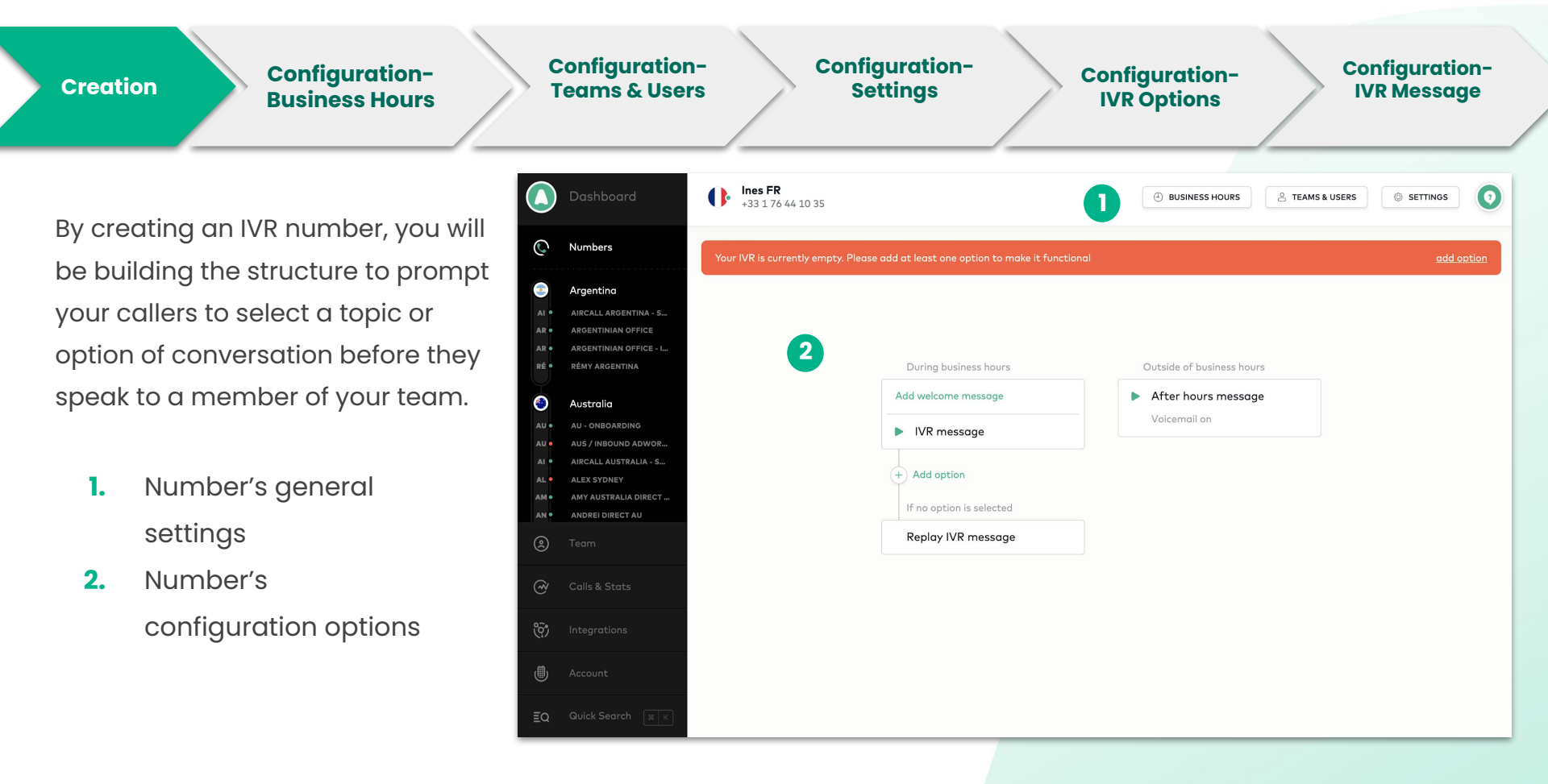

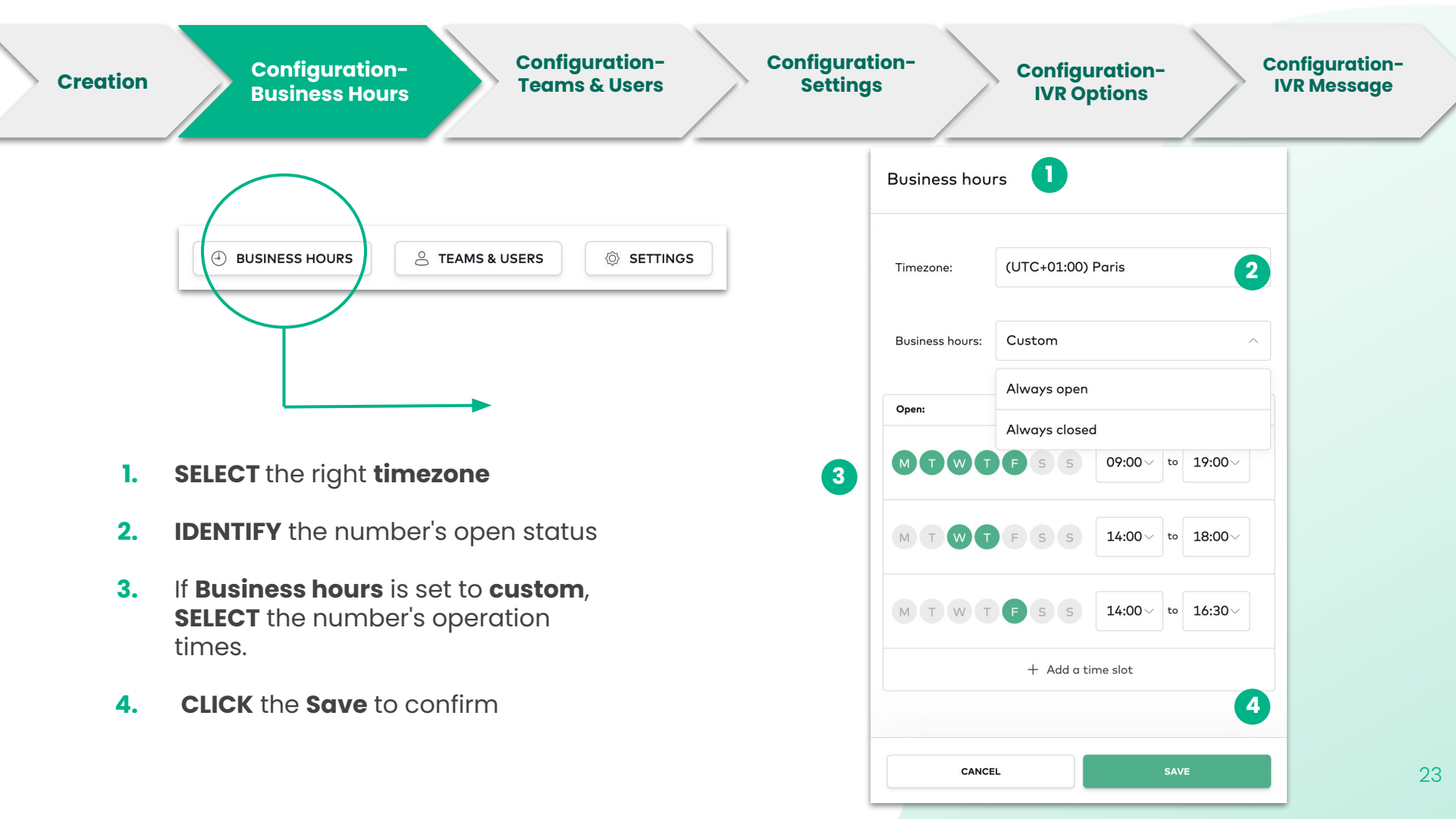

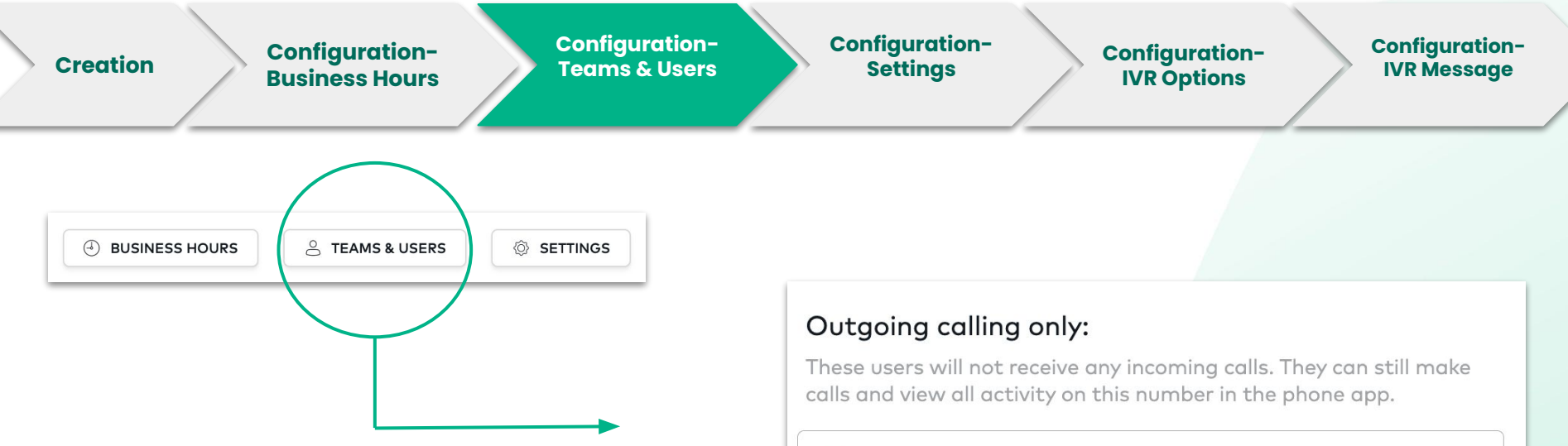

 Directly ASSIGN a user(s) to your IVR number, you may ONLY want to use the number for outbound calling.

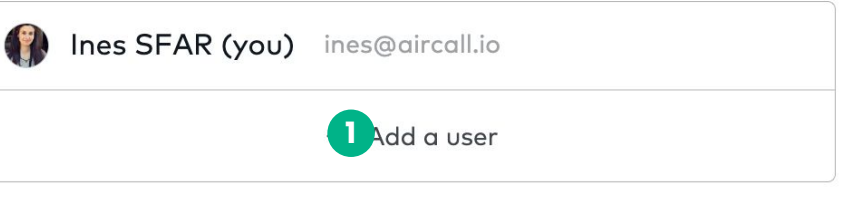

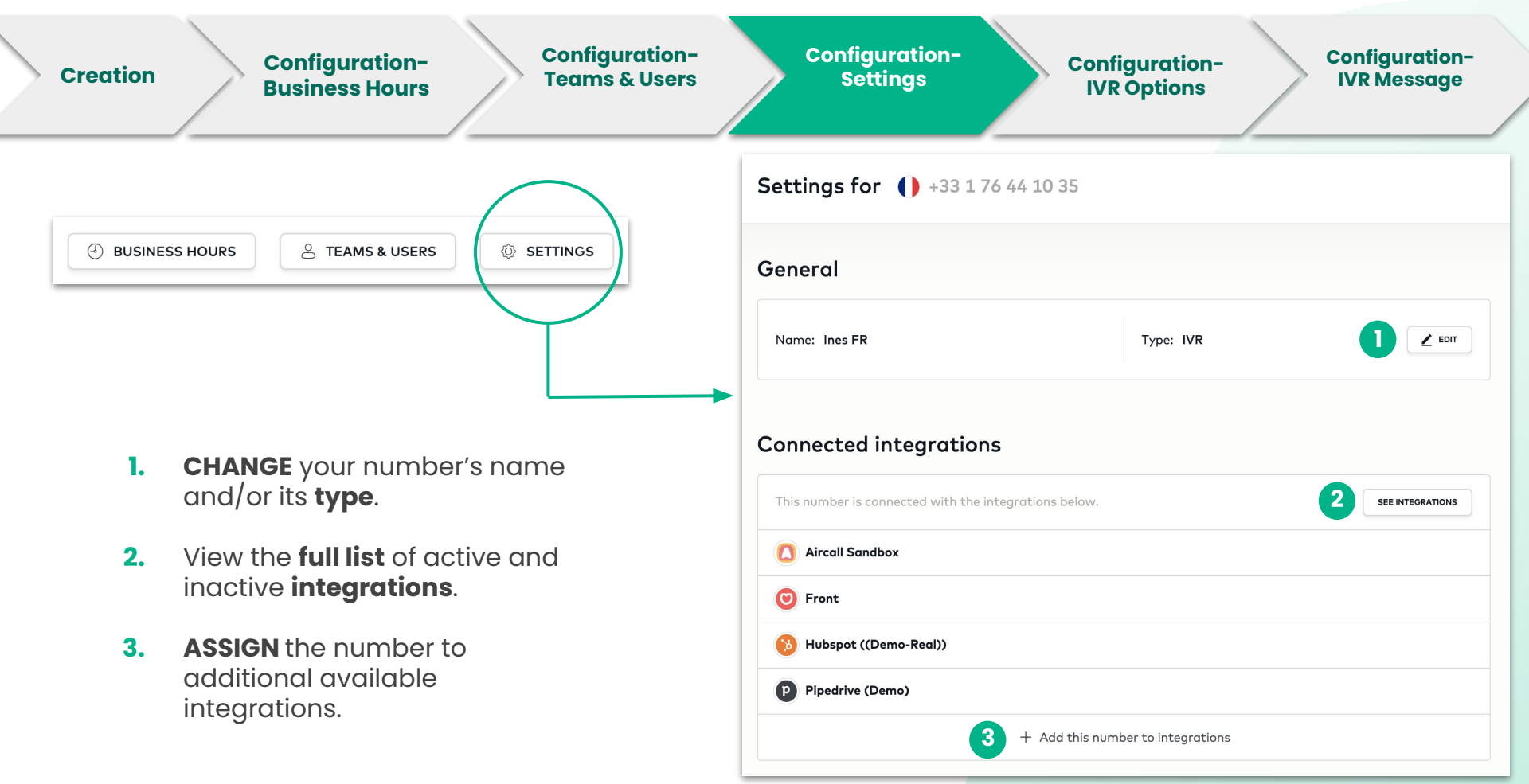

Note: If main IVR number is not connected to an integration(s), outbound calls or missed calls will not be logged in your CRM or Helpdesk.

25

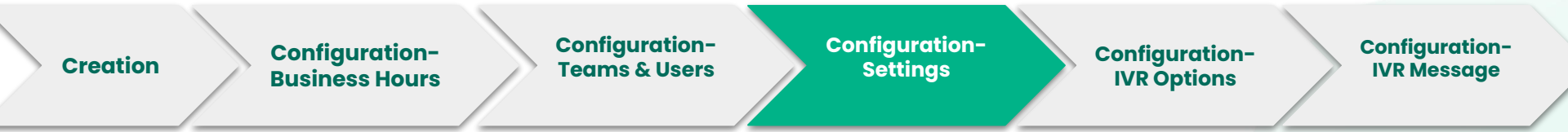

Enable the **call recording** to be able to listen to the previous phone conversations. *Note: The recording can be paused at anytime during a call.* 

#### Call recording

 $_{\mbox{(j)}}$  Call recordings will be available to review and share in the Activity Feed on the Dashboard and in the phone app.

Enable call recording

We recommend you mention that the call will be recorded in the <u>Welcome message</u> If you wish to delete recorded calls, <u>contact support</u>

Choose to require agents to tag all calls through the **mandatory call tagging** option. *Note: Agents will only be able to take/make the next call if they select a tag first.* 

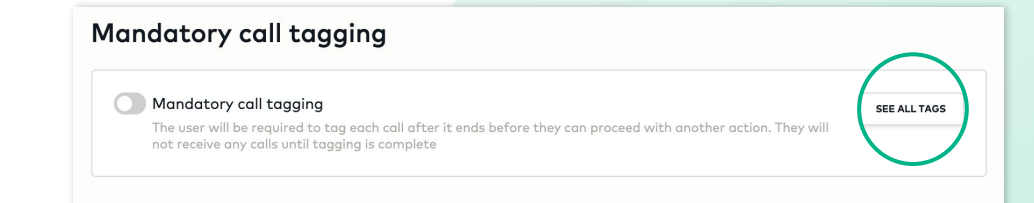

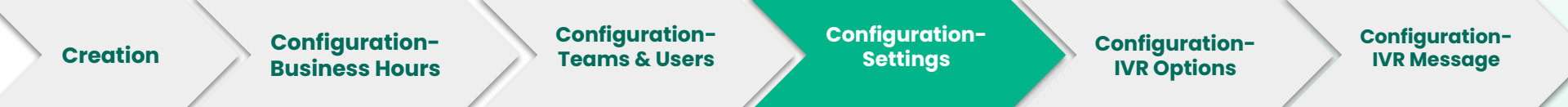

Edit the **music on hold** feature to provide an audio file that will play to customers when calls are placed on hold. *Note: You can upload your own custom file or choose from our library.* 

- CLICK on the pen to modify your message OR play to listen to it
- 2. CHOOSE your hold music from our Aircall library
- **3. UPLOAD** your own recorded messages in mp3 format

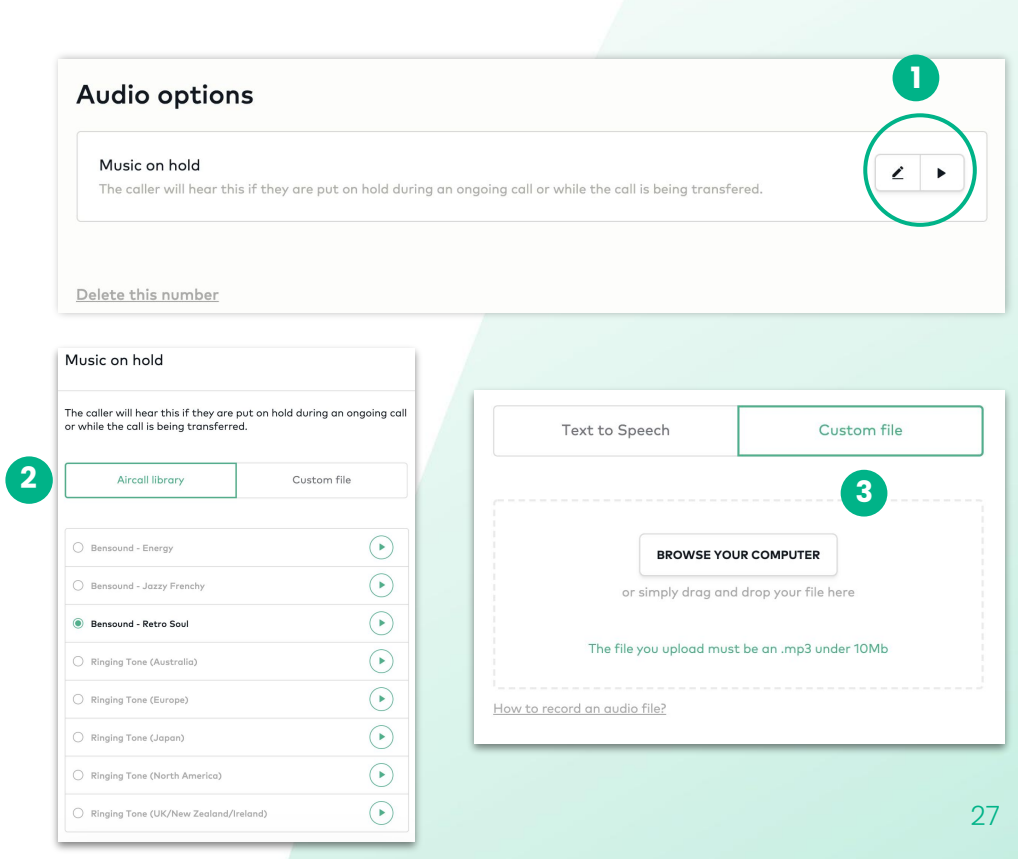

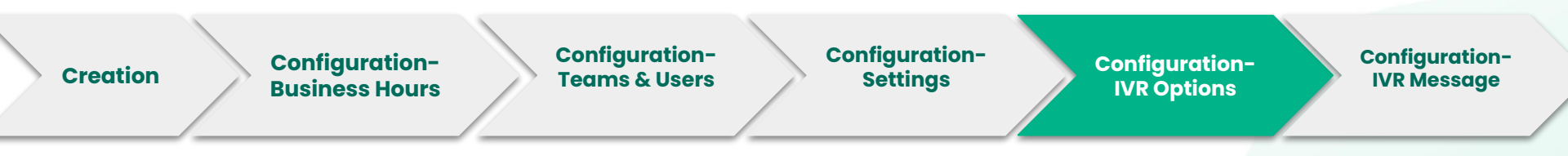

- 1. CLICK to **add** a welcome message
- IVR message is automatically enabled and needs to be <u>EDITED</u> for the number to work
- 3. DEFINE your IVR options for the caller
- **4.** The IVR message will repeat a second time if no action is performed by the caller.
- 5. CLICK play to listen to your message
- 6. Untick the option if you no longer want your customers to leave a voicemail

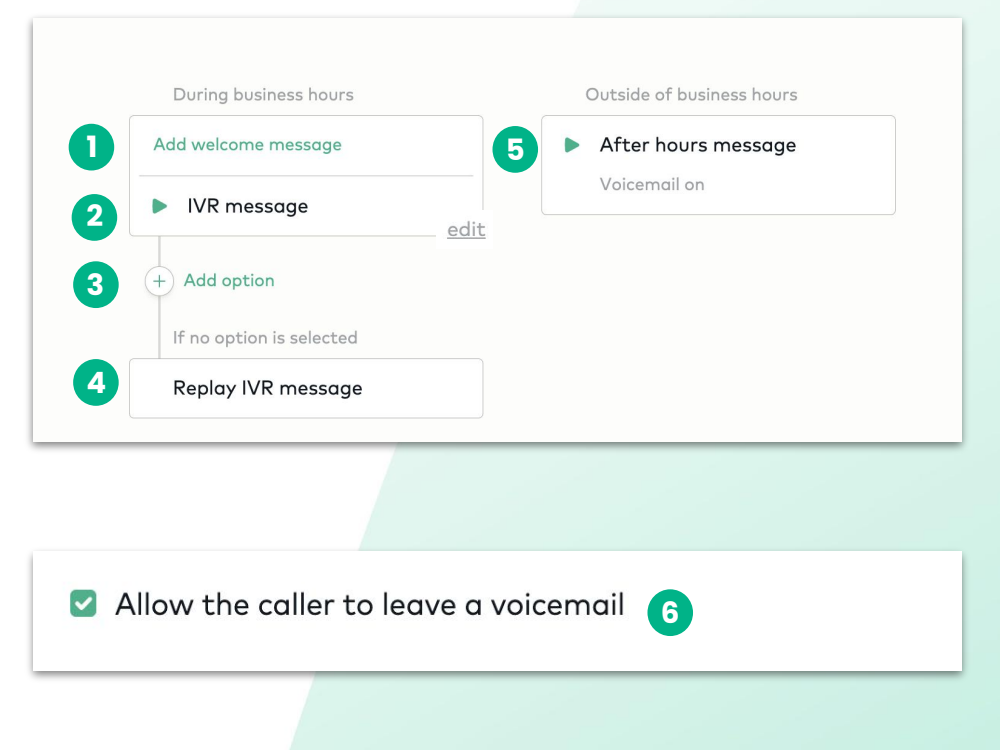

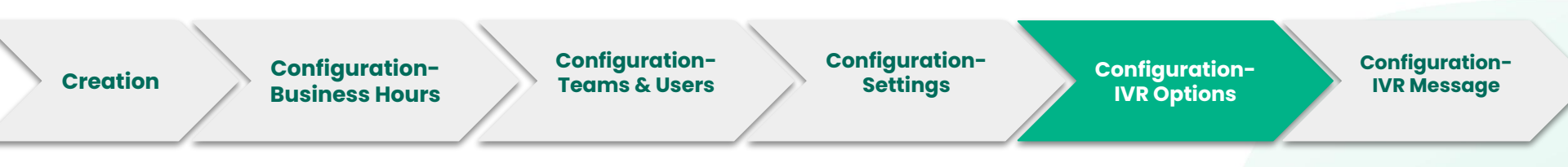

As you start to build the IVR, you will need to define the options the customer will be directed to or call flow. Each option will need to be assigned to the appropriate user or team.

- 1. CLICK on Add option
- A side panel will open, where you can
   SELECT the keypad options (digit dialed by the customer).

| During business hours           | Outside of business hours                                                                                                    |
|---------------------------------|----------------------------------------------------------------------------------------------------|
| Add welcome message IVR message | After hours message<br>Voicemail on                                                                                                    |
| +) Add option                   |                                                                                                    |
| If no option is selected        |                                                                                                    |
| Replay IVR message              |                                                                                                    |
|                                 | Add a new IVR option                                                                                                    |
| 2                               | After the caller presses 1, the call is forwarded to the selected number. Choose an option type and define the selected number. Key Option type |
|                                 | 1 v                                                                                                    |

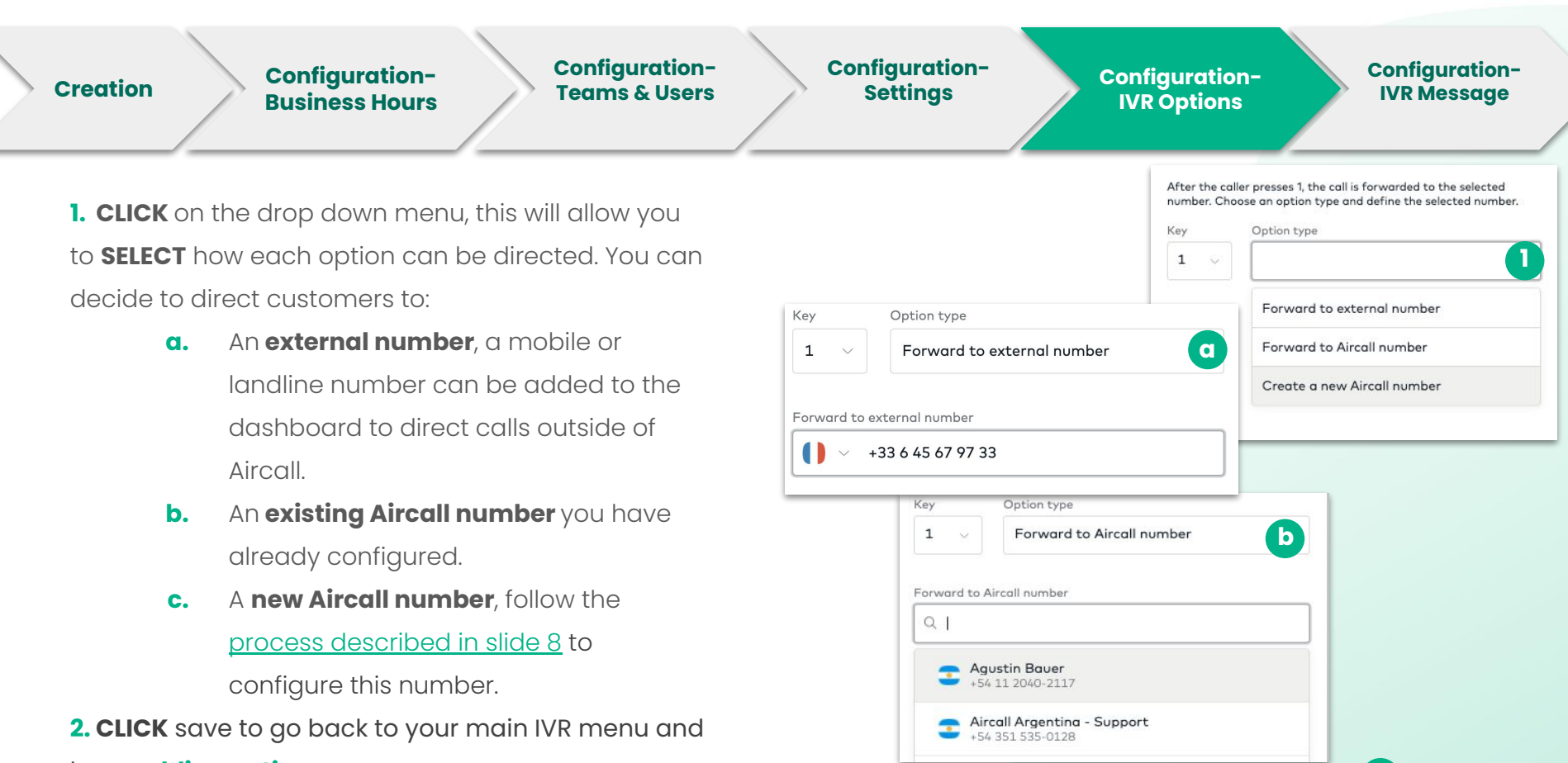

CANCEL

keep **adding options** 

For more detailed instructions on configuring an IVR, <u>click here</u>

2

SAVE

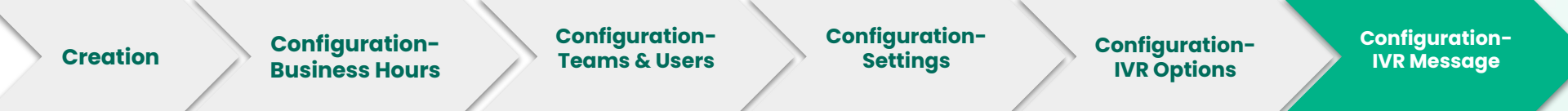

**WRITE** the message that will be read by one of our robots. **CHOOSE** the language and the voice style.

| IVR menu description                                                                                 |             |
|----------------------------------------------------------------------------------------------------|-------------|
| Text to Speech                                                                                       | Custom file |
| Hello, thank you for calling Airco<br>Please press 1 for<br>Please press 2 for<br>Please press 3 for | dl –        |
| English ~                                                                                            | Joanna ~    |
| •                                                                                                    | 00:07       |

**Upload** your previously recorded messages in mp3 format.

| Text to Speech             | Custom file              |  |
|----------------------------|--------------------------|--|
|                            |                          |  |
| BROWSE YO                  | UR COMPUTER              |  |
|                            |                          |  |
| or simply drag and         | d drop your file here    |  |
| The file year up lead your | st be an .mp3 under 10Mb |  |

Note: Once your selection is made, you must CLICK SAVE to confirm your changes.

| CANCEL | SAVE |
|--------|------|
|        |      |

## Inviting Users & Creating Teams

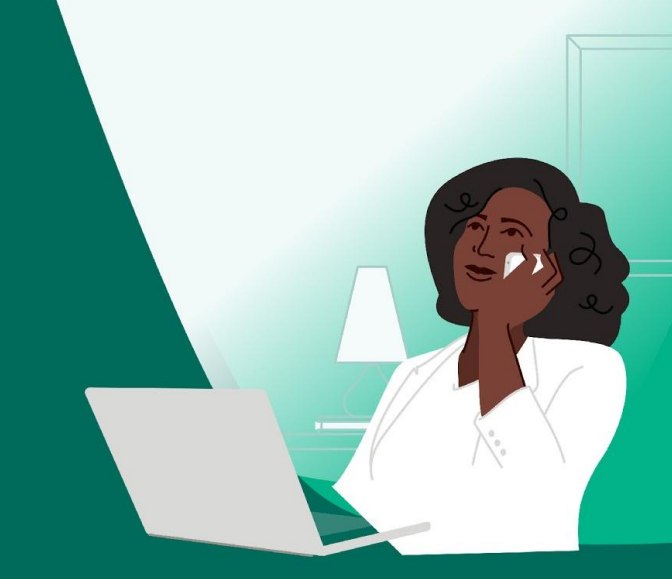

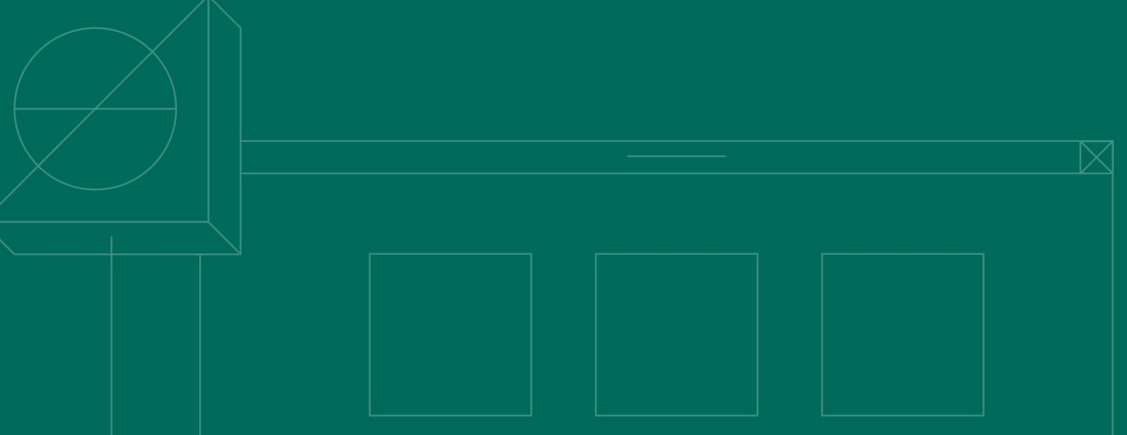

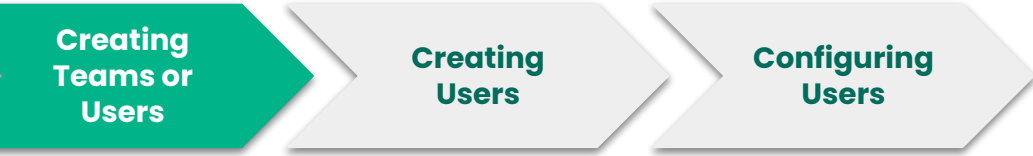

- 1. CLICK on Team on the left sidebar menu
- 2. CLICK on "Create Team or User"
- 3. FILL in the user's first name, last name and email address
- 4. ENABLE, if you wish, a new user to be an Administrator
- 5. Assign the new user to a team
- 6. Click invite to send a validation email

Note: If user(s) do not receive an email, please check spam folder.

| Dashboard | CREATE TEAM OR L                               | JSER • 2                                 |                                               |              |
|-----------|------------------------------------------------|------------------------------------------|-----------------------------------------------|--------------|
| Numbers   | i creat                                        | e team                                   |                                               |              |
| ) Team    | ② creat                                        | e user                                   |                                               |              |
|           | 1. About your<br>Please fill in his/her inform | A new user will connew teammate          | st you 0€ / month                             |              |
|           | Please fill in his/her inform                  | nation, we'll send him/her an ii<br>John | nvitation by email<br>email                   | John@doe.com |
|           | last name                                      | Doe                                      | do you want this user to be an administrator? | ٩            |
|           | 5 2. Assign to te<br>Decide which teams you    | ams<br>vant this user to make and tak    | e colls from                                  | 4<br>        |
|           | Amozin ream                                    | Q 2 USERS                                | R 3 USERS                                     | A 2 USERS    |
|           |                                                | 6                                        | TE >                                          |              |

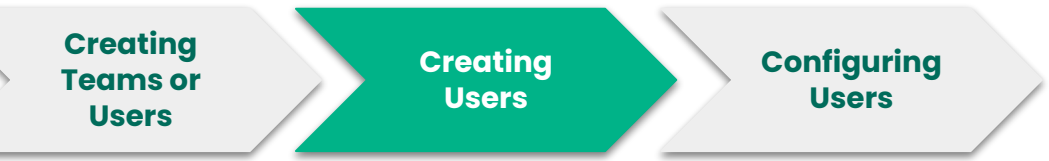

- 1. CLICK on Team on the left sidebar menu
- 2. Search bar for team & users
- 3. CLICK on a users name to open their profile (see next slide)

As an **Admin** you are able to **configure** each of your **users' profiles** 

**TWO** ways to get to a user's profile:

Option 1: Click on team

Search the name of the user Select an option from the suggestions

**Option 2**: Click on team Select a user

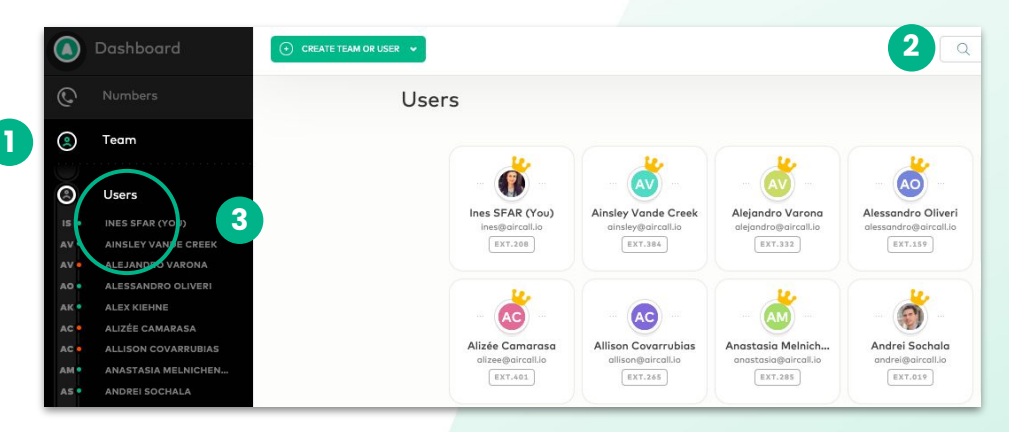

#### Creating Teams or Users Users Configuring Users Users

- 1. User's profile being viewed
- 2. List of preferences you are able **to set up**
- Click to change any personal information

(name, email, language, password, etc.)

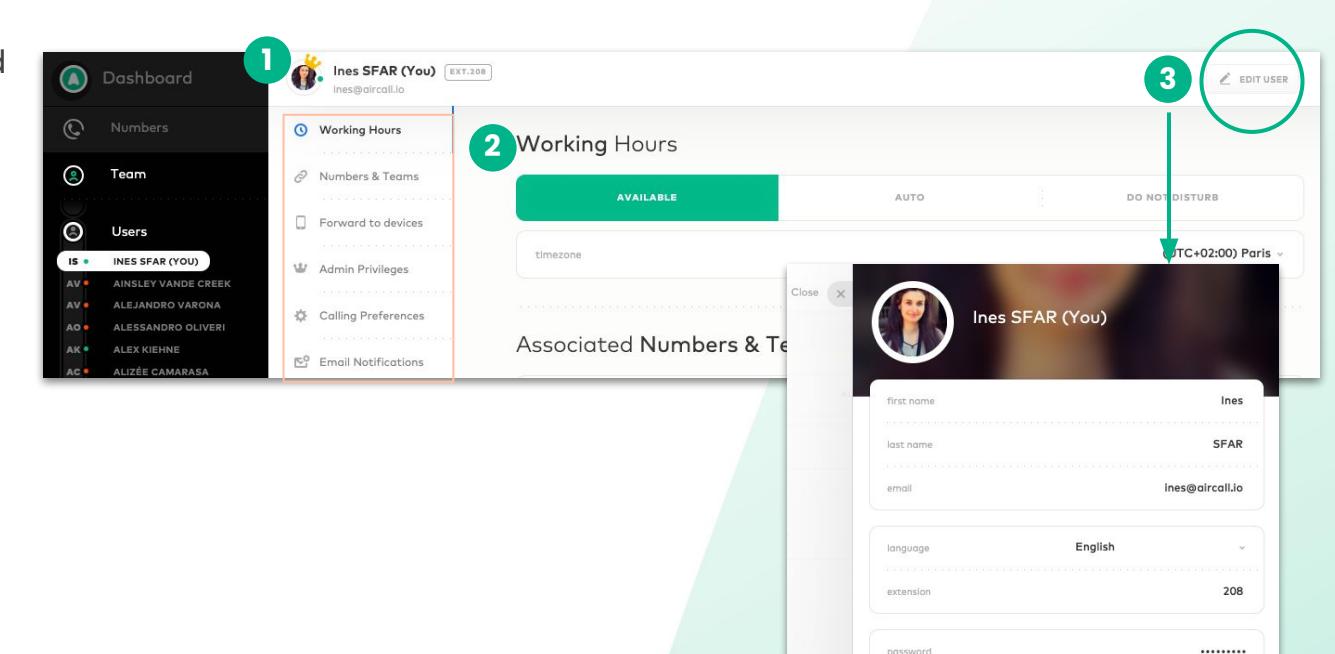

Change password

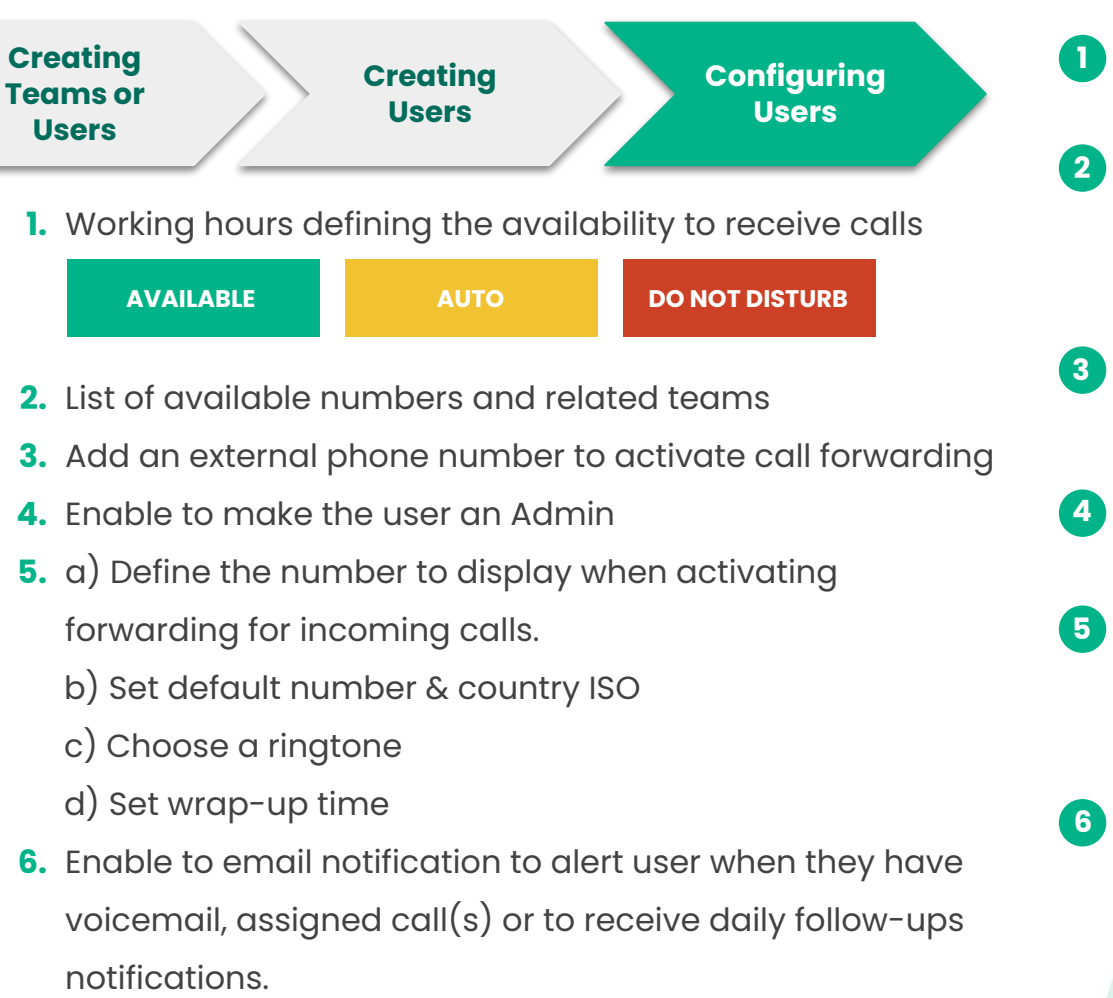

| AVAILABLE                                                                                                    | AUTO DO NOT DISTURB                                                                                                    |
|----------------------------------------------------------------------------------------------------|----------------------------------------------------------------------------------------------------|
|                                                                                                    |                                                                                                    |
| timezone                                                                                                    | (UTC+02:00) Paris                                                                                                    |
| Associated Numbers & Tean                                                                                                    | ns                                                                                                    |
| Numbers                                                                                                    | Teams                                                                                                    |
| 11 France - Onboarding                                                                                                    | 🚪 EMEA Onboarding                                                                                                    |
| 🚆 UK Office - Onboarding                                                                                                    | 😂 EMEA Astreinte                                                                                                    |
| Germany - Onboarding                                                                                                    | 💗 Onboarding                                                                                                    |
| Spain Office - Onboarding                                                                                                    |                                                                                                    |
| Forward-to devices                                                                                                    |                                                                                                    |
| () Incoming calls can be forward                                                                                                    | ied to one phone number only. Learn more.                                                                                                    |
| Phone number                                                                                                    | SIP Devices                                                                                                    |
| - Add a phane number                                                                                                    | <ul> <li>Add a SIP Device</li> </ul>                                                                                                    |
| Admin Privileges                                                                                                    |                                                                                                    |
| Admin Privileges<br>Main this year on admin<br>Contract of the second second                                                                                                    |                                                                                                    |
| Admin Privileges<br>Make this user an admin<br>Make this user an admin<br>excesses<br>account                                                                                                    |                                                                                                    |
| Admin Privileges<br>Male this user an admin<br>Male this user an admin<br>Admin Admin admin<br>Admin Preferences<br>coller Id                                                                                                    | n differin status.<br>In the doubt count and can cardigure your Arcait                                                                                 |
| Admin Privileges Male this user an admin Male this user an admin Calling Preferences coller id default number                                                                                                    | n ditter victore.<br>In the detrificient and can carfigure your Arcal<br>Show your Aircal Number<br>France - Onboording                                |
| Admin Privileges<br>Male this user an admin<br>Male this user an admin<br>for the second second second<br>Calling Preferences<br>coller id<br>default number<br>default prefix                                                                                                    | n dismo status.<br>In the deside card and can cardigure your Arcail<br>Show your Aircail Number<br>France - Onboarding<br>France                       |
| Admin Privileges<br>Male this user an admin<br>Male this user an admin<br>Calling Preferences<br>coller id<br>default number<br>default prefix<br>default ringtone                                                                                                    | n demin status.<br>In the deside card and can cardigure your Arcail<br>Show your Aircail Number<br>France - Onboarding<br>France<br>Bombu              |
| Admin Privileges<br>Make this user an admin<br>Make this user an admin<br>Admin Preferences<br>caller id<br>default number<br>default prefix<br>default ringtone<br>wrap up time                                                                                                    | Show your Aircell Number<br>France - Onboording<br>France<br>Bombu<br>0 min 40 sec 4                                                                   |
| Admin Privileges Make this user an admin Make this user an admin The second second sec | settem status.<br>In the desidence and can carrigner year Arcail<br>Show your Aircail Number<br>France - Onboording<br>France<br>Bombu<br>0 min 40 sec |
| Admin Privileges Male this use on admin Calling Preferences coller Id default number default number default ringtone wrap up time Email Notifications  Support Support | n denne de la con contigue your Aircoll<br>Show your Aircoll Number<br>France - Onboording<br>France<br>Bombu<br>0 min 40 soc *                        |
| Admin Privileges Make this use an admin Calling Preferences coller id default number default number default ringtone wrop up time Email Notifications C Nacemails by email Do you want for receive valuer C Emails of the receive valuer C Emails of the receive valuer C Emails of the receive valuer C Emails of the receive valuer C Emails of the receive valuer C Emails of the receive valuer                                                                                                    | Show your Aircoll Number<br>France - Onboording<br>France<br>Bombu<br>0 min 40 soc **                                                                  |

## **Reading Analytics**

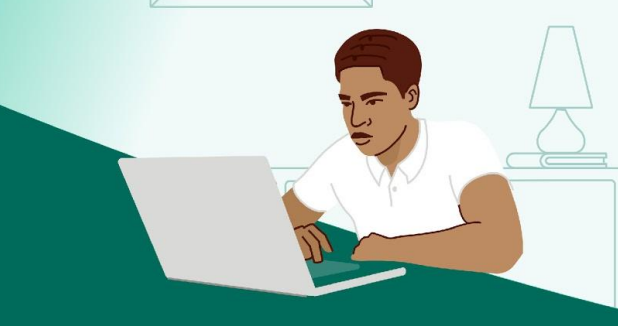

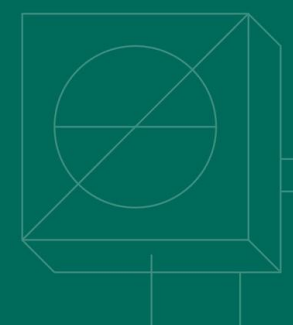

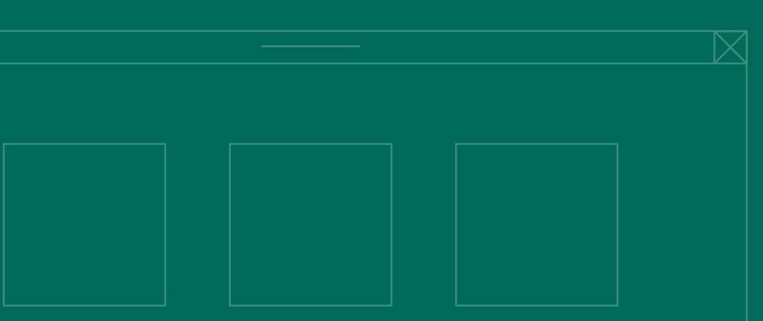

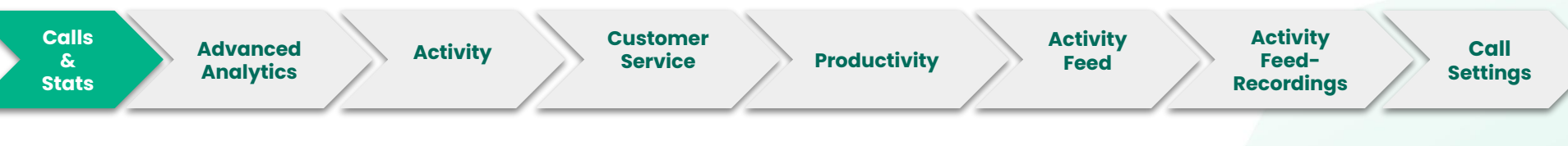

- 1. CLICK on Calls & Stats on the left sidebar menu
- 2. Overall activity of your lines
- 3. Detailed breakdown of missed calls
- 4. Average stats about users' activity
- 5. Click to export data and view details

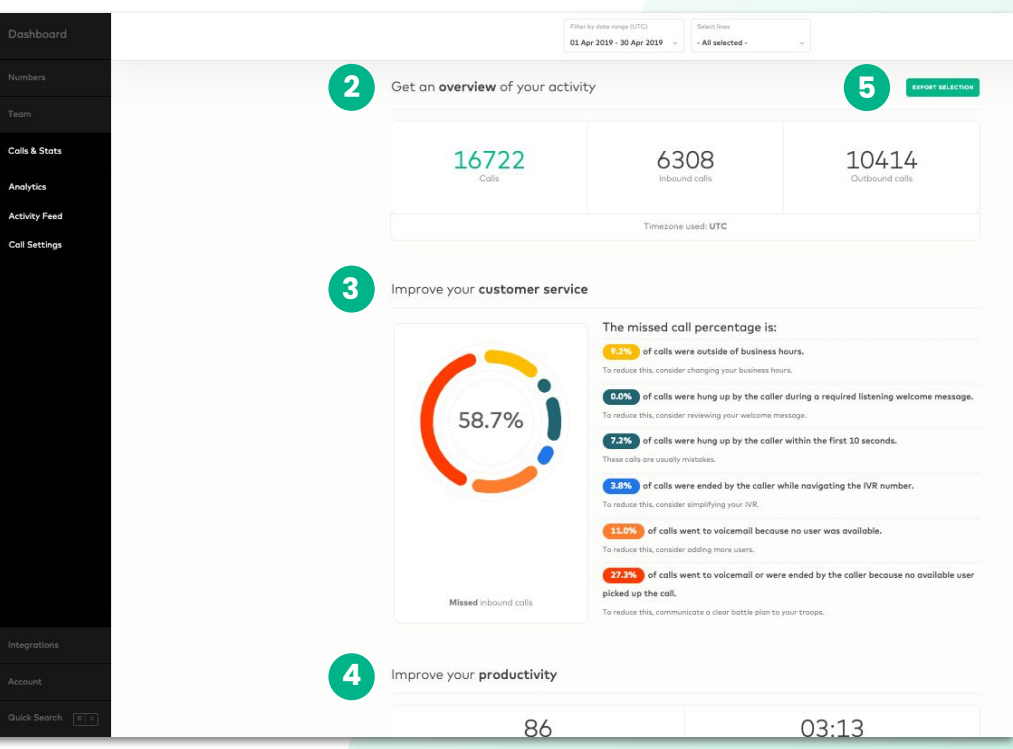

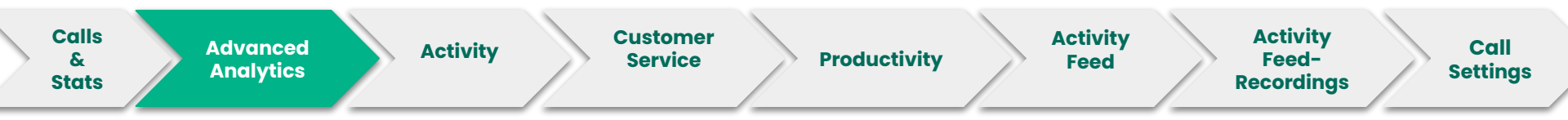

**Filters** allow you to limit or modify the call data you wish to see, e.g. view a specific line or date range.

| - Not applied - 🗸 🗸 🗸       | - Not applied - | ~ | - Not applied -  | ~ |
|-----------------------------|-----------------|---|------------------|---|
| Filter by teammate          | Filter by team  |   | Filter by tag    |   |
| 06 May 2019 - 12 May 2019 👒 | Anytime         | v | - Not applied -  | ~ |
| Filter by date range        | Call made       |   | Filter by number |   |

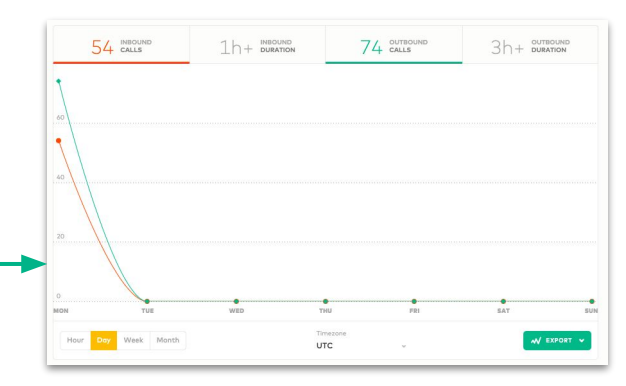

You can choose to see the graph by **Hour**, **Day**, **Week** or **Month** and select the **timezone** to filter the calls.

| Hour Day Week Month | Timezone<br>UTC v | W EXPORT V |
|---------------------|-------------------|------------|
|---------------------|-------------------|------------|

Note: Access to the Advanced Analytics feature is plan dependent.

By clicking on the **Export** button on the bottom right, you can choose to generate an Excel file which includes the **Graph data or the Raw data.** The generated file will be sent to the Admin's email address.

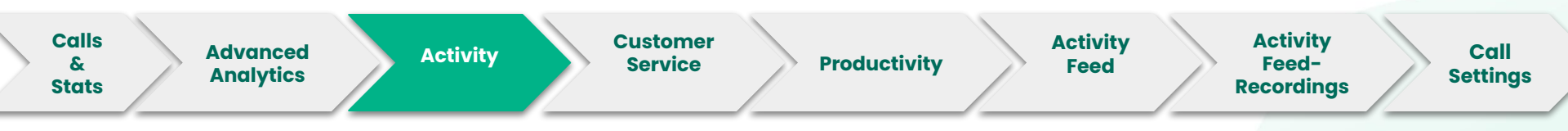

The **Activity section** is composed of 4 main categories:

#### **Inbound calls**

Number of inbound calls received on your lines.

#### **Inbound duration**

Average total inbound call duration

#### **Outbound calls**

Number of outbound calls made on your lines.

#### **Outbound duration**

Average total outbound call duration.

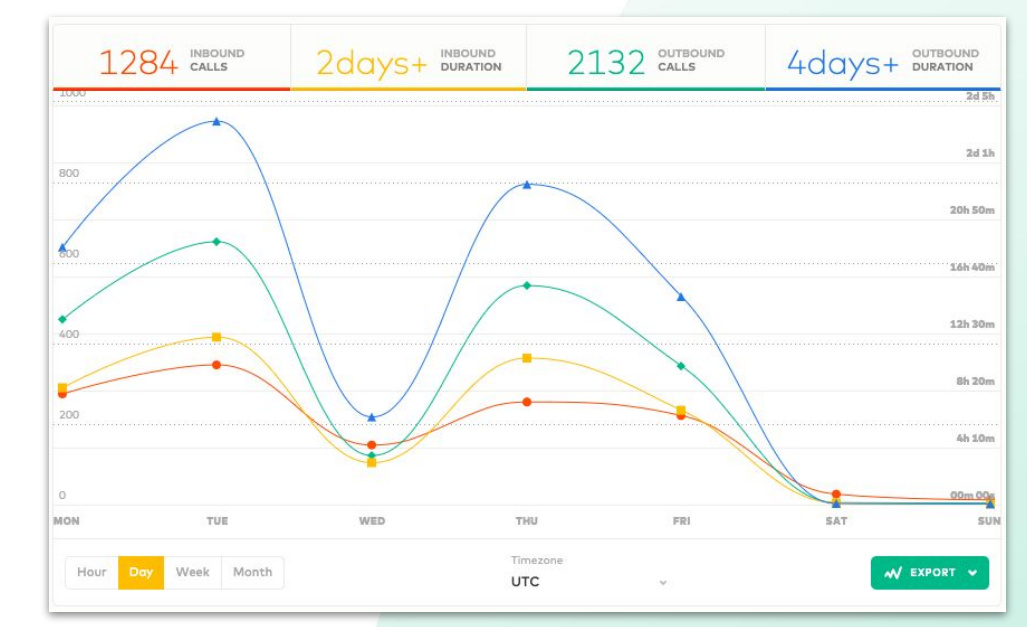

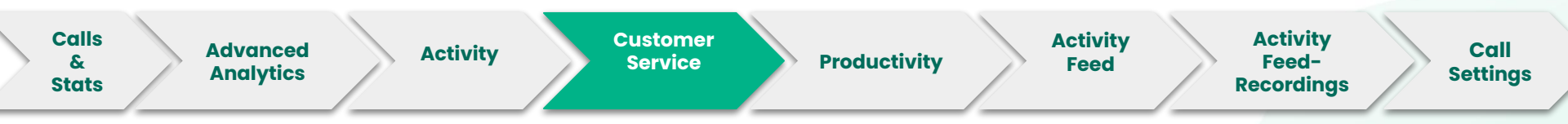

#### % Missed calls

Percent of missed calls out of total inbound calls received.

#### % Voicemails

Percentage of voicemails left by callers.

#### Waiting time

Average amount of time (in seconds) the call(s) has been in the queue before being answered.

#### **Treatment time**

The time that takes for agents to take action on missed or assigned calls in their inbox. Archived calls are also included in the stats.

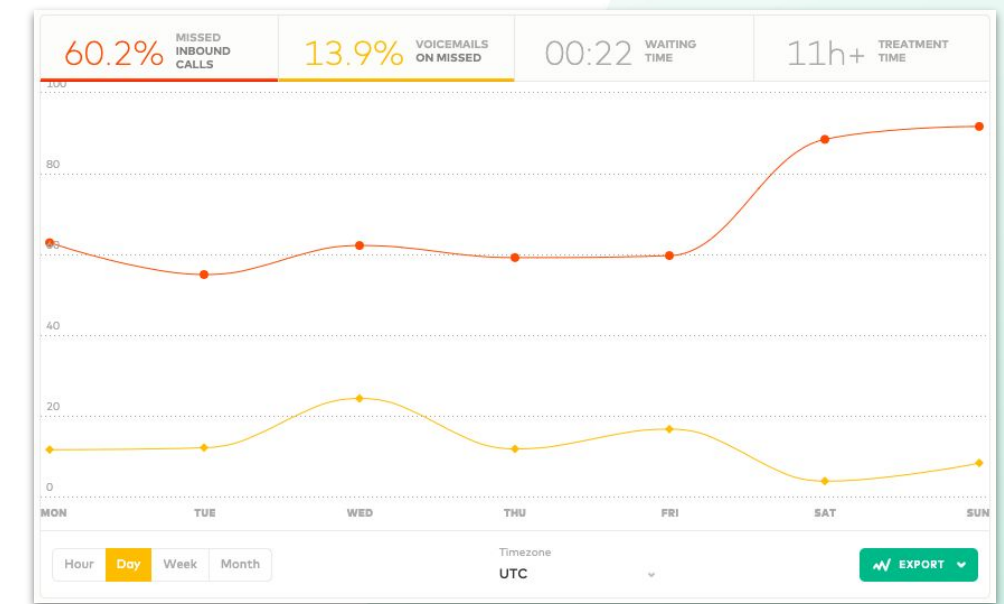

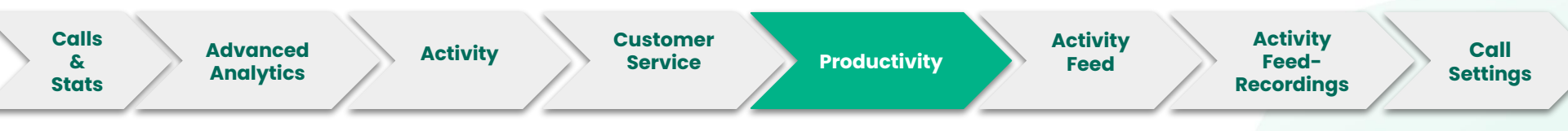

#### Inbound min/calls

Average number of inbound minutes per call.

#### Inbound calls/user

Average number of inbound calls per agent.

#### **Outbound min/calls**

Average number of outbound minutes per call.

#### **Outbound calls/user**

Average number of outbound calls per agent.

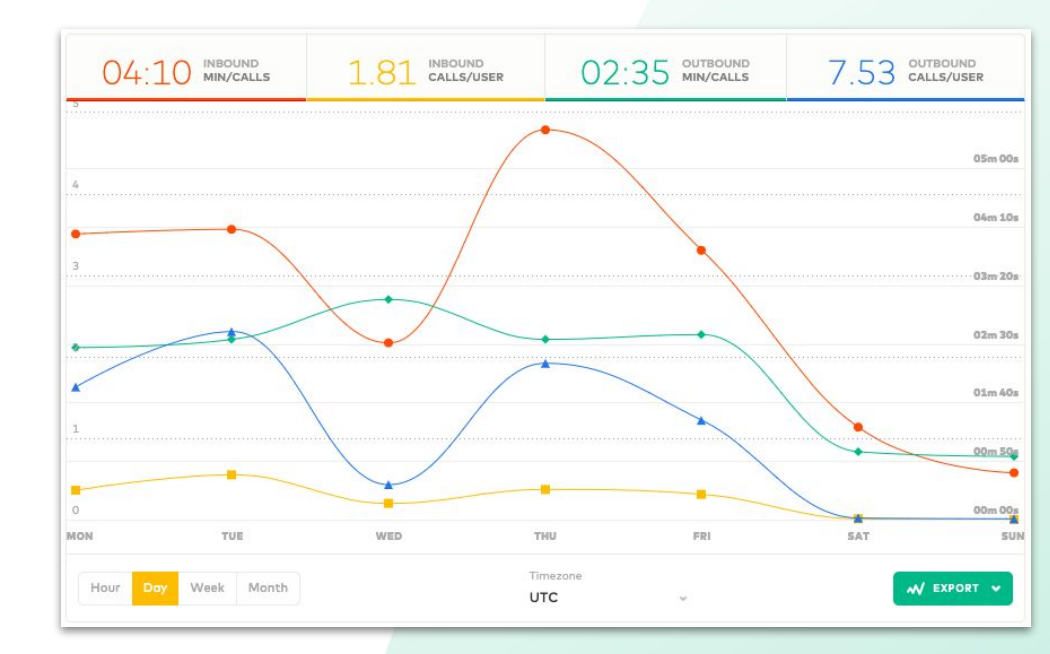

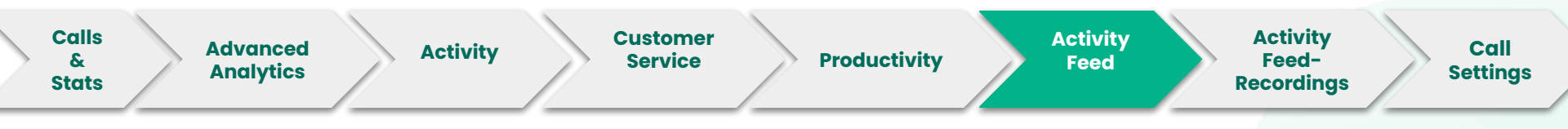

- **1.** Filter your live feed display
- 2. Set your service level and follow your team's performance
- 3. Enable Full-Screen Mode
- 4. Whisper to your colleague without notifying the customer
- 5. Follow agents' statuses:

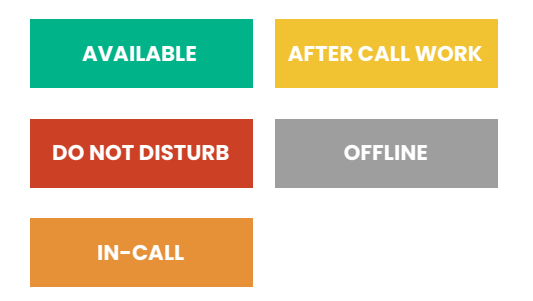

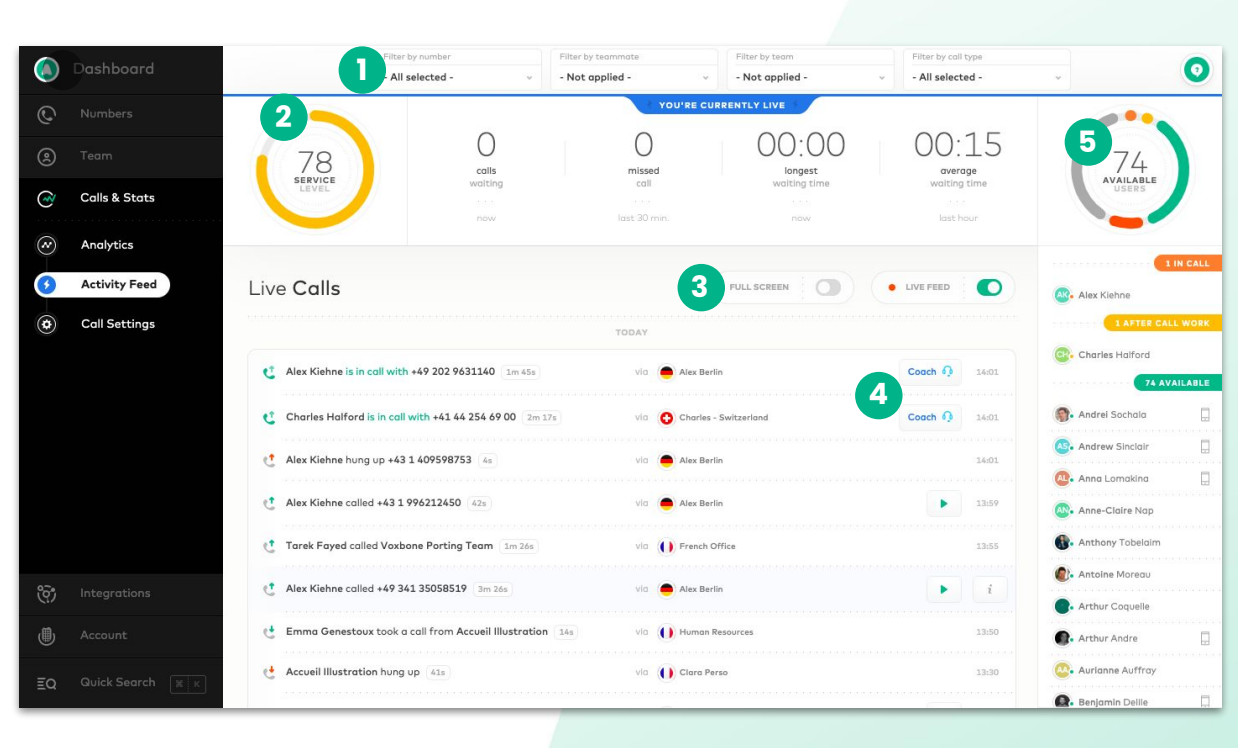

Note: Access to some of the Activity Feed features are plan dependent.

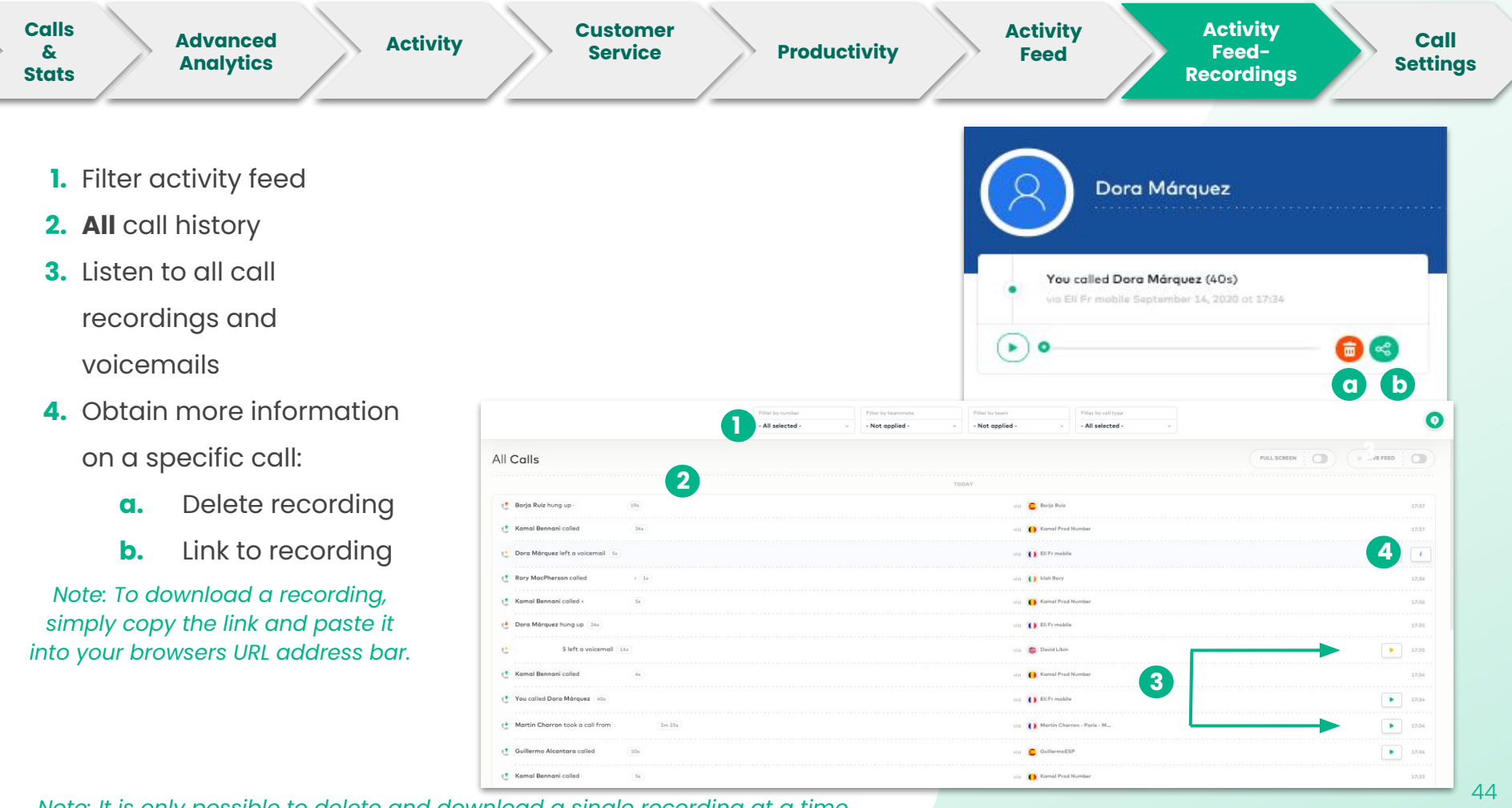

Note: It is only possible to delete and download a single recording at a time

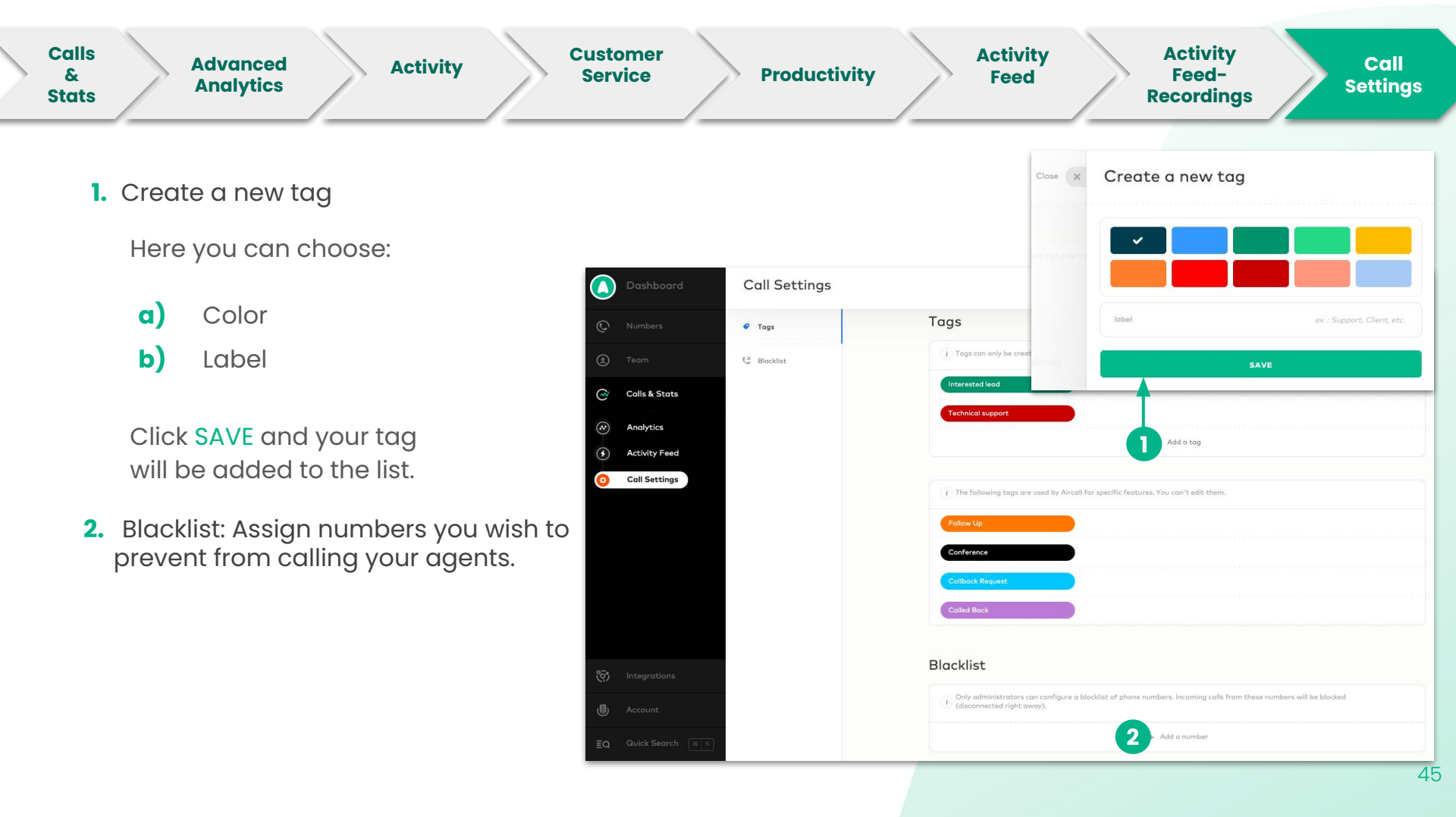

## **Activating Integrations**

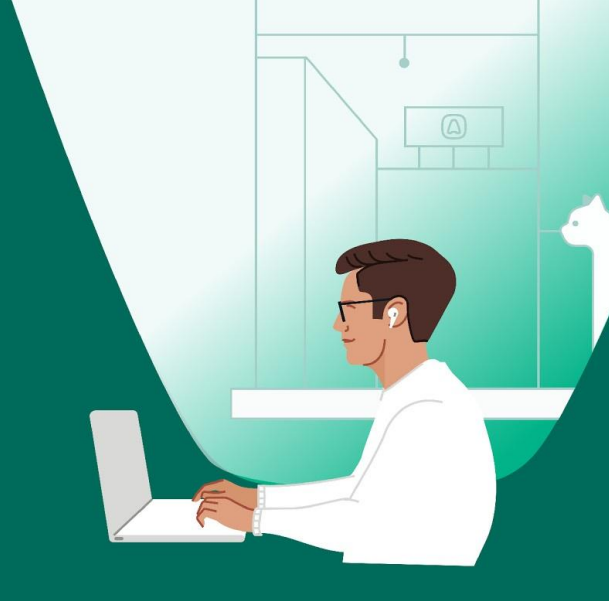

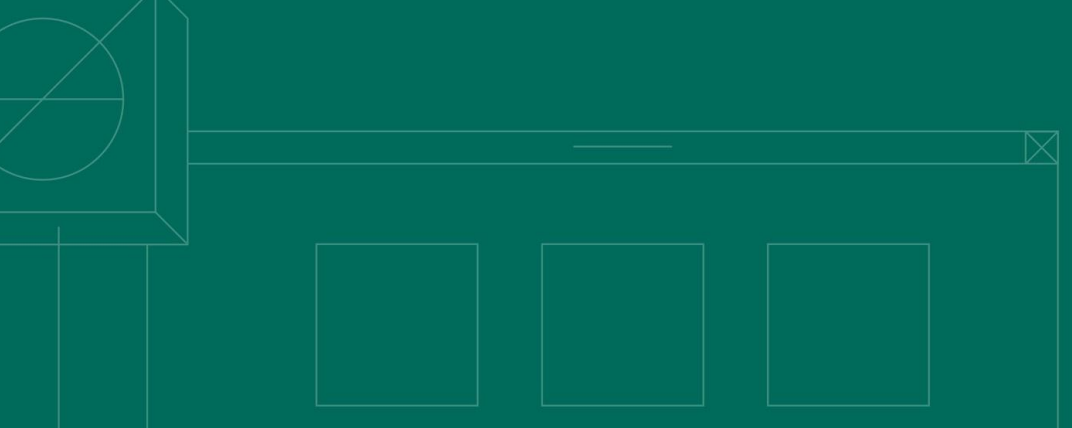

#### Integration

### 1. CLICK on Integrations on the left sidebar menu

- 2. CLICK on any CRM or Helpdesk to create a new integration
- **3. Manage** your integration by:
  - a) Activating or Deactivating
  - **b)** Configuring (if available)
  - c) Deleting

You must **link** your integrations to numbers to enable the **synchronization.** 

#### You can have **two or more** integrations from the **same CRM** or **Helpdesk**

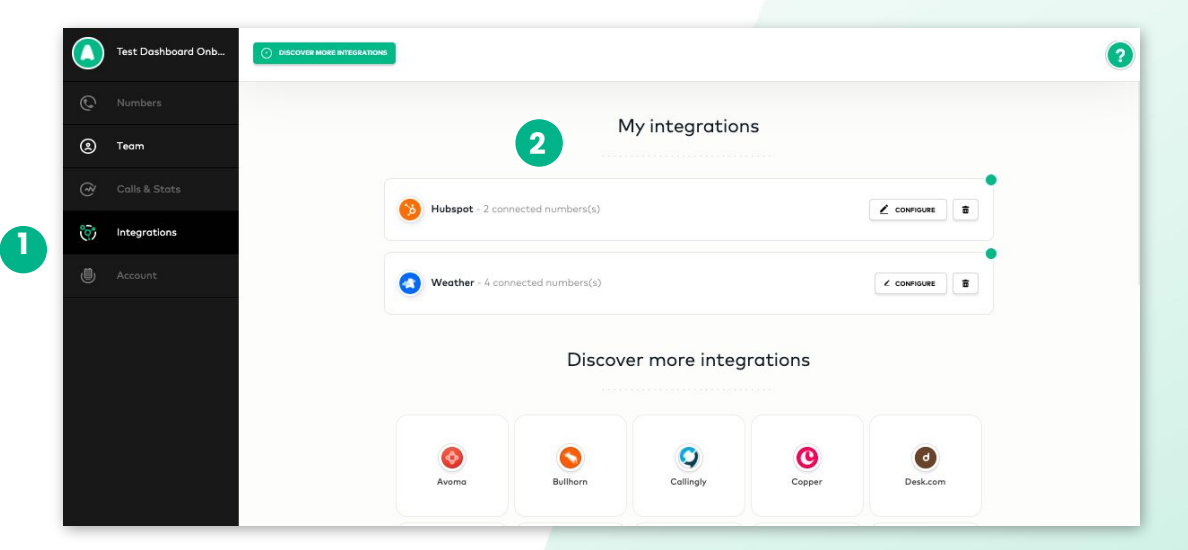

#### Pot using a CRM or Helpdesk?

Try out <u>Weather App</u> by Aircall! You'll see the region weather, and temperature for the location\* of the number you're calling (outbound) or calling you (inbound) under the Caller Insight Card. \*Supported countries: Australia, Belgium, Brazil, Canada, France, Germany, Great Britain, Ireland, Morocco, Mexico, Netherlands, Spain, Sweden, Switzerland and USA.

### Managing your Account

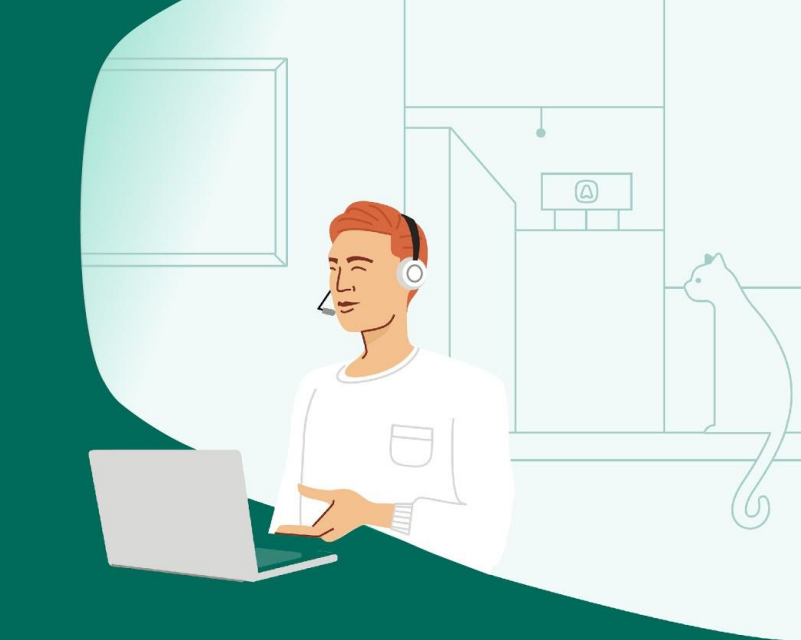

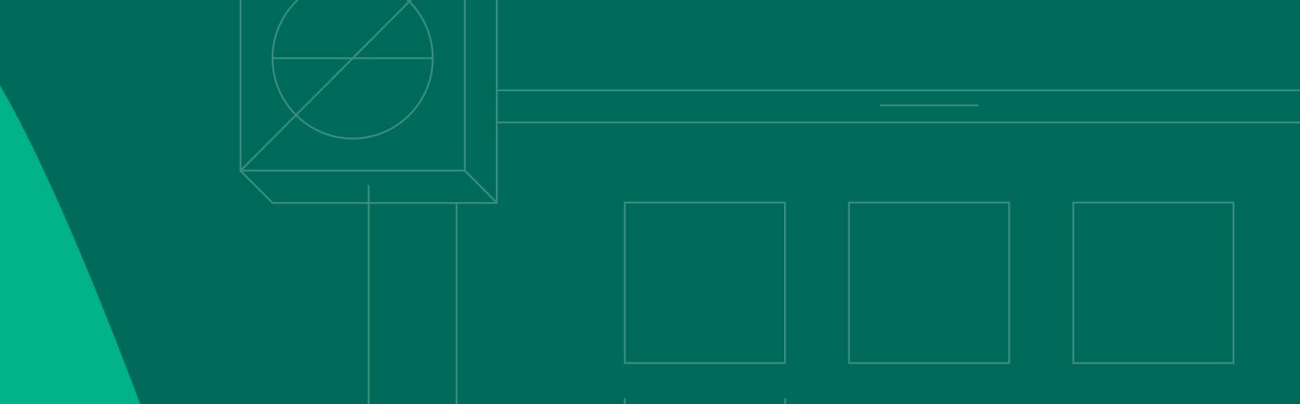

48

#### Account

- 1. CLICK on Account on the left sidebar menu
- 2. Change your plan or check your invoices
- 3. Verify or modify your credit card details
- 4. Update your billing information
- 5. View your list of active APIs
- 6. Refer Aircall to a friend and earn a gift card

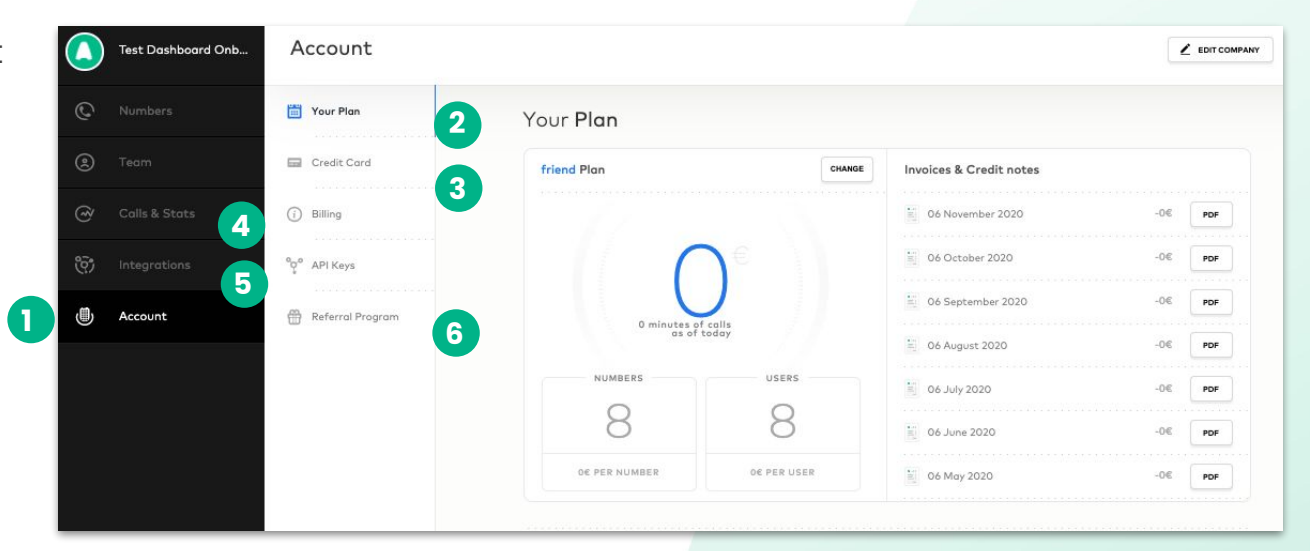

Contact your Account Manager if you have any questions!

Need Help?

Need advice and answers: Knowledge Base Articles

Contact our Support Team <a href="https://support.aircall.io/">https://support.aircall.io/</a>

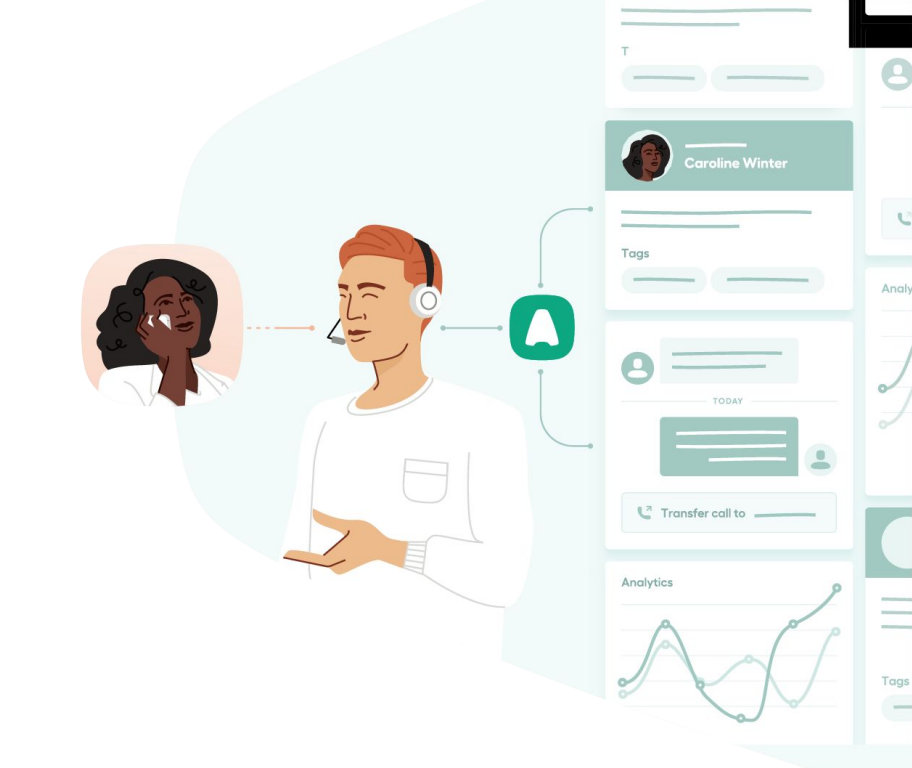

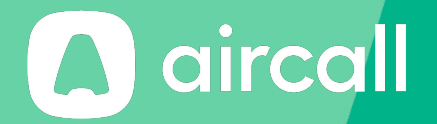

## Thank you!

The phone system for modern business - aircall.io

#### Index

| Account                      | 5, 49                              |
|------------------------------|------------------------------------|
| Activity                     | 38-44                              |
| Administrator                | 33, 34, 36, 39                     |
| Advanced Analytics           | 38-44                              |
| Aircall Library              | 29                                 |
| APIs                         | 49                                 |
| Archive                      | 41                                 |
| Assignment                   | 11, 15, 16, 24, 29, 33, 36, 41, 45 |
| Audio                        | 27                                 |
| Available/Availability       | 17, 25, 36, 43, 47                 |
| Billing Information          | 49                                 |
| Blacklist                    | 45                                 |
| Business Hours               | 22, 23                             |
| Call Distribution            | 15, 16                             |
| Call History                 | 44                                 |
| Call Settings                | 42                                 |
| Callback Request             | 20                                 |
| Calls & Stats                | 38                                 |
| Classic Number               | 11 12, 16-20                       |
| Click-to-Dial                | 5                                  |
| Configuring a Classic Number | 15-22                              |

| Configuring an IVR Number | 22-31                         |    |
|---------------------------|-------------------------------|----|
| Configuring User          | 33-36                         |    |
| Country ISO               | 7, 36                         |    |
| Credit Ćard               | 49                            |    |
| CRM/Helpdesk              | 47                            |    |
| Custom File               | 27                            |    |
| Customer Service          | 41                            |    |
| Dashboard                 | 4-7, 17, 24, 35, 36, 40, 45-5 | 50 |
| Default Number            | 36                            |    |
| Delete                    | 44                            |    |
| Desktop App               | 5                             |    |
| Document Verification     | 13, 14                        |    |
| Download                  | 5, 44                         |    |
| Duration                  | 40                            |    |
| Email                     | 4, 14, 33, 35, 36, 39         |    |
| Export                    | 38, 39                        |    |
| External                  | 30, 36                        |    |
| Filters                   | 39,43, 44                     |    |
| Follow-Up                 | 36                            |    |
| Forward to Device         | 36                            |    |
| Inbound Call(s)           | 40-42, 47 52                  |    |

#### Index

| Integration(s)   | 25, 47                   |
|------------------|--------------------------|
| Invitation       | 4                        |
| Invoice          | 49                       |
| IVR Message      | 31                       |
| IVR Number       | 22-31                    |
| IVR Option(s)    | 28-30                    |
| Knowledge Base   | 50                       |
| Language         | 31, 35                   |
| Link             | 4, 44, 47                |
| Live Feed        | 43                       |
| Logout           | 5                        |
| Make Calls       | 11, 16                   |
| Missed Calls     | 25, 36, 41               |
| Mobile           | 5, 30                    |
| Notifications    | 36, 43                   |
| Numbers          | 5, 7, 8, 13, 15, 36, 45, |
| Outbound Call(s) | 16, 24, 25, 40, 42, 47   |
| Outbound Calling | 24                       |
| Password         | 4, 35                    |
| Preferences      | 35                       |
|                  |                          |

| Productivity                                                                                         | 42                                        |  |
|----------------------------------------------------------------------------------------------------|-------------------------------------------|--|
| Recordings                                                                                           | 19, 26, 44                                |  |
| Referral Program                                                                                     | 49                                        |  |
| Settings                                                                                             | 17- 20, 25-27                             |  |
| Support                                                                                              | 5, 50                                     |  |
| Tags                                                                                                 | 20, 45                                    |  |
| Teams                                                                                                | 11, 16, 18, 22, 24, 29, 33-36, 43         |  |
| Text to Speech                                                                                       | 31                                        |  |
| Treatment Time                                                                                       | 41                                        |  |
| Users                                                                                                | 5, 11,16, 18, 24, 29, 33-36, 38, 42       |  |
| Voicemail                                                                                            | 18, 28, 36, 41, 44                        |  |
| Waiting Music/Music on Hold 20, 27                                                                   |                                           |  |
| Waiting Music/Music or                                                                               | n Hold 20, 27                             |  |
| Waiting Music/Music or<br>Waiting Time                                                               | 1 Hold 20, 27<br>41                       |  |
| Waiting Music/Music or<br>Waiting Time<br>Weather App                                                | Hold 20, 27<br>41<br>47                   |  |
| Waiting Music/Music or<br>Waiting Time<br>Weather App<br>Welcome Message                             | Hold 20, 27<br>41<br>47<br>28             |  |
| Waiting Music/Music or<br>Waiting Time<br>Weather App<br>Welcome Message<br>Whisper                  | Hold 20, 27<br>41<br>47<br>28<br>43       |  |
| Waiting Music/Music or<br>Waiting Time<br>Weather App<br>Welcome Message<br>Whisper<br>Working Hours | Hold 20, 27<br>41<br>47<br>28<br>43<br>36 |  |